**BECKHOFF** New Automation Technology

Manual | EN TF6270 TwinCAT 3 | PROFINET RT Device

| Build 4024.4 (Loaded)                                                                                                    | ebug TwinCAT TwinSAFE PLC Te<br>Compared to the second second secon | am Scope Tools Window Help<br>TwinCAT RT (x64) • • Attach • #<br>Yoject • <local></local> | P Daid Lands (CH-Q) P = □ ×     · ロ ≠ 取 ≐ な;     ·                                                                                                    |  |
|----------------------------------------------------------------------------------------------------|----------------------------------------------------------------------------------------------------|-------------------------------------------------------------------------------------------|----------------------------------------------------------------------------------------------------|--|
| Search Solution Explorer (Ctri+G) P-<br>Search Solution Explorer (Ctri+G) P-<br>Solution TwinCAT Project (1 project)<br>Solution TwinCAT Project (1 project)<br>Solution Explorer (1 project)<br>Solution Explorer (1 project)<br>Solution Explorer Team Explorer | I very Project  Recent  Recent  Installed  TwinCAT Controller  TwinCAT Controller  TwinCAT Projects TwinCAT Projects TwinCAT Projects TwinCAT Projects TwinCAT Project Copen Visual Studio Installer  Name: TwinCAT Project Location: Create new rolletion Solution name: TwinCAT Project                                                                                                    | Sot Eyr ( <u>Default</u> ) II II II II II II II II II II II II II                         | Image: Arrow of the second second |  |
| - Sonator Publica                                                                                                    |                                                                                                    |                                                                                           |                                                                                                    |  |

# Table of contents

| 1 | Fore  | word      |                                                                                          | 5    |
|---|-------|-----------|------------------------------------------------------------------------------------------|------|
|   | 1.1   | Notes or  | the documentation                                                                        | 5    |
|   | 1.2   | Safety in | structions                                                                               | 6    |
|   | 1.3   | Notes or  | n information security                                                                   | 7    |
| 2 | PRO   | FINET sys | stem presentation                                                                        | 8    |
| 3 | Prod  | uct overv | iew                                                                                      | . 10 |
|   | 3.1   | Function  | TF6270                                                                                   | . 10 |
|   |       | 3.1.1     | Technical data                                                                           | 10   |
|   |       | 3.1.2     | Requirements                                                                             | 10   |
|   |       | 3.1.3     | Licensing                                                                                | 10   |
|   | 3.2   | Optional  | Interface, -B930                                                                         | . 12 |
|   |       | 3.2.1     | Technical data                                                                           | 12   |
|   |       | 3.2.2     | PROFINET connection                                                                      | 13   |
|   |       | 3.2.3     | Topology                                                                                 | 13   |
|   | 3.3   | EtherCA   | T Terminal, EL6631-0010                                                                  | . 14 |
|   |       | 3.3.1     | Technical data EL6631-0010                                                               | 15   |
| 4 | Com   | missionir | ng                                                                                       | . 16 |
|   | 4.1   | Protocol  | selection                                                                                | . 16 |
|   |       | 4.1.1     | Integration via a Real-Time Ethernet interface                                           | 17   |
|   |       | 4.1.2     | Integration via a CU2508 real-time Ethernet port multiplier (Real-Time Ethernet interfac | ;e)  |
|   |       | 4.1.3     | Integration via an optional interface, -B930                                             | 23   |
|   |       | 4.1.4     | Integration via an EL6631-0010                                                           | 24   |
|   | 4.2   | Configur  | ation                                                                                    | . 29 |
|   |       | 4.2.1     | Assignment of PROFINET name to a PROFINET Device                                         | 29   |
|   |       | 4.2.2     | Creating modules/process data on the PROFINET Device                                     | 32   |
|   |       | 4.2.3     | Creating a virtual slave                                                                 | 38   |
| 5 | Setti | ngs and o | liagnosis                                                                                | . 40 |
|   | 5.1   | Settings  | on the PROFINET Device protocol                                                          | . 40 |
|   |       | 5.1.1     | General                                                                                  | 40   |
|   |       | 5.1.2     | Adapter                                                                                  | 40   |
|   |       | 5.1.3     | PROFINET                                                                                 | 43   |
|   |       | 5.1.4     | Sync Task                                                                                | 47   |
|   | 5.2   | Diagnosi  | s on the PROFINET Device Protocol                                                        | . 48 |
|   |       | 5.2.1     | Diag History                                                                             | 48   |
|   |       | 5.2.2     | Diagnosis                                                                                | 49   |
|   |       | 5.2.3     | Cyclic diagnosis                                                                         | 50   |
|   | 5.3   | Settings  | on the PROFINET Device                                                                   | . 50 |
|   |       | 5.3.1     | General                                                                                  | 50   |
|   |       | 5.3.2     | Device                                                                                   | 51   |
|   |       | 5.3.3     | ADS                                                                                      | 52   |
|   |       | 5.3.4     | EL663x                                                                                   | 53   |
|   |       | 5.3.5     | GSDML generator                                                                          | 54   |

|   | 5.4   | PROFIN    | ET Device diagnosis    | . 55 |
|---|-------|-----------|------------------------|------|
|   |       | 5.4.1     | Diagnosis              | 55   |
|   |       | 5.4.2     | Status and Ctrl. flags | 56   |
|   |       | 5.4.3     | Port diagnostics       | 57   |
|   |       | 5.4.4     | Further diagnosis      | 59   |
| 6 | Profi | net Featu | Ires                   | . 61 |
|   | 6.1   | Alarms    |                        | . 61 |
|   | 6.2   | Record of | data                   | . 61 |
|   | 6.3   | PROFIN    | ET Shared Device       | . 62 |
| 7 | Appe  | ndix      |                        | . 68 |
|   | 7.1   | Troubles  | shooting               | . 68 |
|   |       | 7.1.1     | Diagnostic LEDs        | 71   |
|   | 7.2   | Support   | and Service            | . 73 |
|   |       |           |                        |      |

# 1 Foreword

# 1.1 Notes on the documentation

This description is only intended for the use of trained specialists in control and automation engineering who are familiar with applicable national standards.

It is essential that the documentation and the following notes and explanations are followed when installing and commissioning the components.

It is the duty of the technical personnel to use the documentation published at the respective time of each installation and commissioning.

The responsible staff must ensure that the application or use of the products described satisfy all the requirements for safety, including all the relevant laws, regulations, guidelines and standards.

#### Disclaimer

The documentation has been prepared with care. The products described are, however, constantly under development.

We reserve the right to revise and change the documentation at any time and without prior announcement. No claims for the modification of products that have already been supplied may be made on the basis of the data, diagrams and descriptions in this documentation.

#### Trademarks

Beckhoff<sup>®</sup>, TwinCAT<sup>®</sup>, TwinCAT/BSD<sup>®</sup>, TC/BSD<sup>®</sup>, EtherCAT<sup>®</sup>, EtherCAT G<sup>®</sup>, EtherCAT G10<sup>®</sup>, EtherCAT P<sup>®</sup>, Safety over EtherCAT<sup>®</sup>, TwinSAFE<sup>®</sup>, XFC<sup>®</sup>, XTS<sup>®</sup> and XPlanar<sup>®</sup> are registered trademarks of and licensed by Beckhoff Automation GmbH.

Other designations used in this publication may be trademarks whose use by third parties for their own purposes could violate the rights of the owners.

## **Patent Pending**

The EtherCAT Technology is covered, including but not limited to the following patent applications and patents:

EP1590927, EP1789857, EP1456722, EP2137893, DE102015105702 with corresponding applications or registrations in various other countries.

## Ether**CAT**

EtherCAT<sup>®</sup> is a registered trademark and patented technology, licensed by Beckhoff Automation GmbH, Germany

## Copyright

© Beckhoff Automation GmbH & Co. KG, Germany.

The reproduction, distribution and utilization of this document as well as the communication of its contents to others without express authorization are prohibited.

Offenders will be held liable for the payment of damages. All rights reserved in the event of the grant of a patent, utility model or design.

# 1.2 Safety instructions

### **Safety regulations**

Please note the following safety instructions and explanations! Product-specific safety instructions can be found on following pages or in the areas mounting, wiring, commissioning etc.

#### **Exclusion of liability**

All the components are supplied in particular hardware and software configurations appropriate for the application. Modifications to hardware or software configurations other than those described in the documentation are not permitted, and nullify the liability of Beckhoff Automation GmbH & Co. KG.

#### **Personnel qualification**

This description is only intended for trained specialists in control, automation and drive engineering who are familiar with the applicable national standards.

#### **Description of symbols**

In this documentation the following symbols are used with an accompanying safety instruction or note. The safety instructions must be read carefully and followed without fail!

▲ DANGER

#### Serious risk of injury!

Failure to follow the safety instructions associated with this symbol directly endangers the life and health of persons.

**A WARNING** 

#### Risk of injury!

Failure to follow the safety instructions associated with this symbol endangers the life and health of persons.

## Personal injuries!

Failure to follow the safety instructions associated with this symbol can lead to injuries to persons.

NOTE

#### Damage to the environment or devices

Failure to follow the instructions associated with this symbol can lead to damage to the environment or equipment.

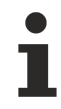

#### Tip or pointer

This symbol indicates information that contributes to better understanding.

# **1.3** Notes on information security

The products of Beckhoff Automation GmbH & Co. KG (Beckhoff), insofar as they can be accessed online, are equipped with security functions that support the secure operation of plants, systems, machines and networks. Despite the security functions, the creation, implementation and constant updating of a holistic security concept for the operation are necessary to protect the respective plant, system, machine and networks against cyber threats. The products sold by Beckhoff are only part of the overall security concept. The customer is responsible for preventing unauthorized access by third parties to its equipment, systems, machines and networks. The latter should be connected to the corporate network or the Internet only if appropriate protective measures have been set up.

In addition, the recommendations from Beckhoff regarding appropriate protective measures should be observed. Further information regarding information security and industrial security can be found in our <u>https://www.beckhoff.com/secquide</u>.

Beckhoff products and solutions undergo continuous further development. This also applies to security functions. In light of this continuous further development, Beckhoff expressly recommends that the products are kept up to date at all times and that updates are installed for the products once they have been made available. Using outdated or unsupported product versions can increase the risk of cyber threats.

To stay informed about information security for Beckhoff products, subscribe to the RSS feed at <u>https://www.beckhoff.com/secinfo</u>.

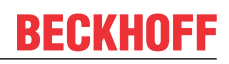

# 2 **PROFINET** system presentation

PROFINET is the Industrial Ethernet standard of the PNO (PROFIBUS user organization). Internationally established IT standards such as TCP/IP are used for communication.

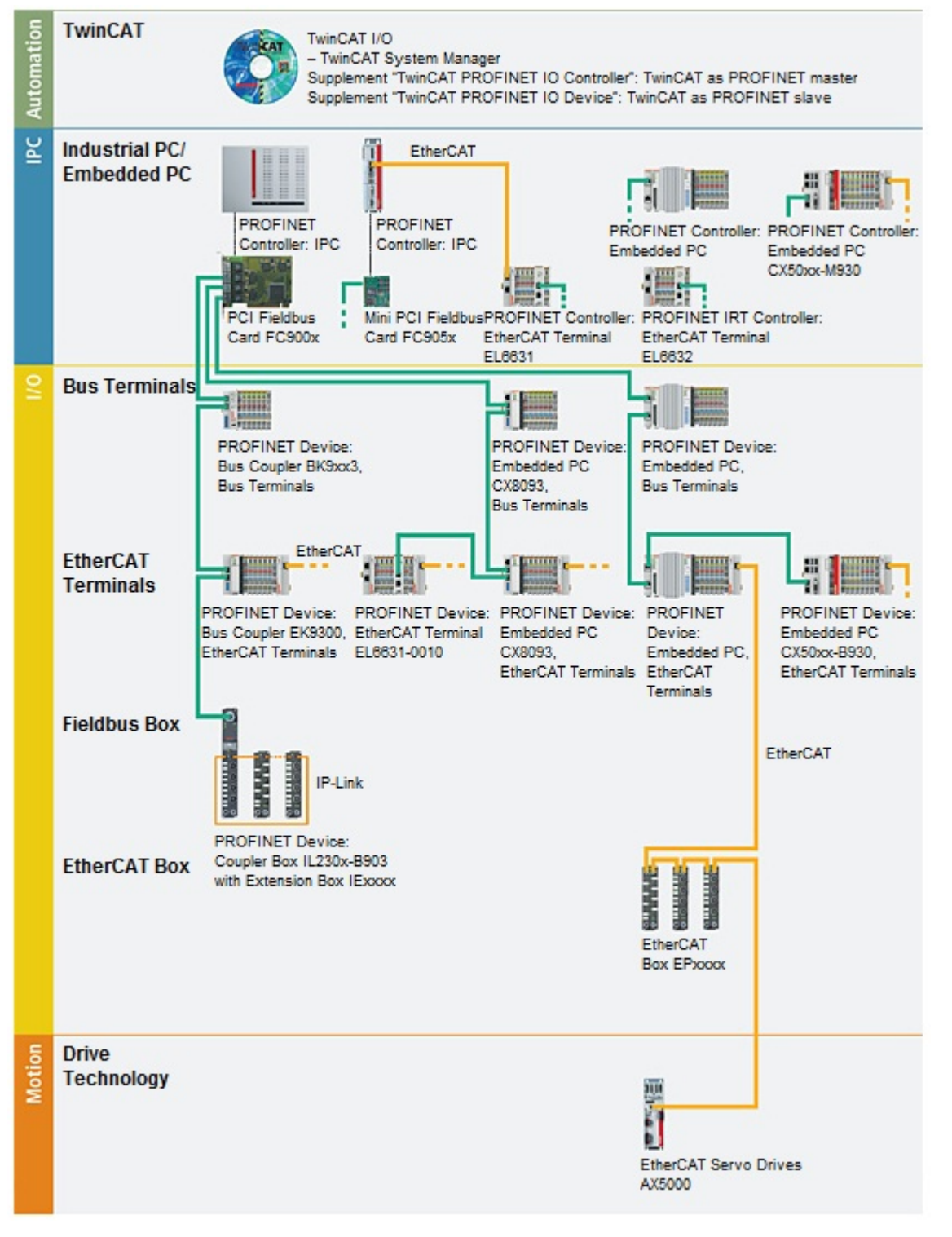

## PROFINET system description

PROFINET IO describes the exchange of data between controllers and field devices in several real-time classes: RT (software-based real-time) and IRT (hardware-supported isochronous real-time). In addition, further Ethernet traffic can be transmitted in the NRT (non-real-time) time slot of the PROFINET cycle. RT can be networked with commercially available switches; switches with corresponding hardware support are required for IRT.

Beckhoff PROFINET components

| Components                 | Comment                                                              |
|----------------------------|----------------------------------------------------------------------|
| TwinCAT                    |                                                                      |
| TwinCAT PROFINET IO Device | TwinCAT as PROFINET slave                                            |
| Embedded PCs               |                                                                      |
| <u>CX8093</u>              | Embedded PC with PROFINET RT Device fieldbus interface               |
| CX50xx-B930                | Embedded PC with optional PROFINET RT Device interface               |
| EtherCAT Terminals         |                                                                      |
| EL6631-0010                | PROFINET IO device                                                   |
| EtherCAT Box               |                                                                      |
| <u>EP9300</u>              | PROFINET Coupler Box for EtherCAT box modules                        |
| Fieldbus Box               |                                                                      |
| IL230x-B903                | PROFINET Coupler Box for IP-Link box modules                         |
| Bus Coupler                |                                                                      |
| <u>BK9053</u>              | PROFINET "Compact" Bus Coupler for Bus Terminals                     |
| <u>BK9103</u>              | PROFINET Bus Coupler for Bus Terminals                               |
| <u>EK9300</u>              | PROFINET Bus Coupler for EtherCAT Terminals                          |
| PC Fieldbus cards          |                                                                      |
| FC900x                     | PCI-Ethernet card for all Ethernet-based protocols (IEEE 802.3)      |
| FC9x51                     | Mini PCI-Ethernet card for all Ethernet-based protocols (IEEE 802.3) |

# 3 **Product overview**

# 3.1 Function TF6270

The TwinCAT PROFINET RT Device (slave) is a supplement that turns any PC-based controller with an Intel® chipset and the real-time Ethernet driver developed by Beckhoff into a PROFINET-RT device. A standard Ethernet interface becomes a PROFINET slave.

## 3.1.1 Technical data

| Technical data              | TF627                     | '0                     |                    |                    |                    |                    |                 |           |
|-----------------------------|---------------------------|------------------------|--------------------|--------------------|--------------------|--------------------|-----------------|-----------|
| Runtime                     | <u>TC110</u>              | 1100                   |                    |                    |                    |                    |                 |           |
| Target system               | Windo                     | ws XP                  | , Wind             | ows 7/8            | 3/10, W            | /indows            | vs CE           |           |
| PROFINET version            | Confo<br>C                | rmance                 | e class            | B, opti            | onally             | conforr            | mance class     |           |
| Number of channels          | 2 (swi                    | tched)                 |                    |                    |                    |                    |                 |           |
| Ethernet interfaces         | 100BA                     | SE-TX                  | Ether              | net witl           | n 2 x R            | J45                |                 |           |
| Number of device interfaces | Supple                    | ement                  | B, CCA             | T or E             | L663x-             | 0010 2             |                 |           |
| Тороlogy                    | variable                  |                        |                    |                    |                    |                    |                 |           |
| Quantity of user data       | Maxim<br>1500 k<br>device | num of<br>oytes o<br>e | one Et<br>f user ( | hernet<br>data inc | frame l<br>cl. IOP | length,<br>S and I | approx<br>OCS p | k.<br>Jer |
| Cycle time (min.)           | RTC1                      | 1 ms, l                | RTC3               | 250 us             |                    |                    |                 |           |
| Performance class (pp)      | 20                        | 30                     | 40                 | 50                 | 60                 | 70                 | 80              | 90        |
|                             | _                         | -                      | x                  | x                  | х                  | х                  | x               | x         |

#### **Ordering information**

TF6270-00pp

TC3 PROFINET RT Device

## 3.1.2 Requirements

#### Software

TF6270 is included from the TwinCAT 3.1 Build 4018 version

#### Hardware

For using the TF6270, the target system has to have an Intel® network chipset. (See: Checking the hardware requirements)

# Beckhoff PC Beckhoff PC systems are usually preconfigured for the operation of Profinet devices

## 3.1.3 Licensing

The TwinCAT 3 function can be activated as a full version or as a 7-day test version. Both license types can be activated via the TwinCAT 3 development environment (XAE).

## Licensing the full version of a TwinCAT 3 Function

A description of the procedure to license a full version can be found in the Beckhoff Information System in the documentation "<u>TwinCAT 3 Licensing</u>".

#### Licensing the 7-day test version of a TwinCAT 3 Function

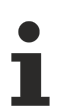

A 7-day test version cannot be enabled for a TwinCAT 3 license dongle.

- 1. Start the TwinCAT 3 development environment (XAE).
- 2. Open an existing TwinCAT 3 project or create a new project.
- 3. If you want to activate the license for a remote device, set the desired target system. To do this, select the target system from the **Choose Target System** drop-down list in the toolbar.
  - ⇒ The licensing settings always refer to the selected target system. When the project is activated on the target system, the corresponding TwinCAT 3 licenses are automatically copied to this system.
- 4. In the Solution Explorer, double-click License in the SYSTEM subtree.

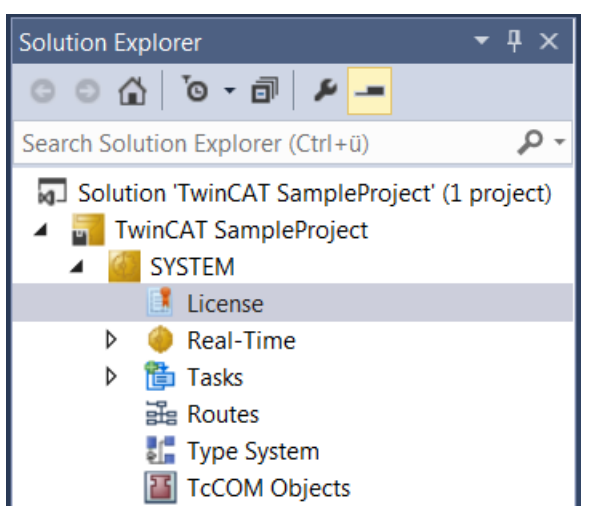

- ⇒ The TwinCAT 3 license manager opens.
- 5. Open the **Manage Licenses** tab. In the **Add License** column, check the check box for the license you want to add to your project (e.g. "TF4100 TC3 Controller Toolbox").

| 0 | rder Information (R | untime) Manage Licenses          | Project Licenses | Online Licenses |
|---|---------------------|----------------------------------|------------------|-----------------|
|   | Disable automa      | atic detection of required licen | ses for project  |                 |
|   | Order No            | License                          |                  | Add License     |
|   | TF3601              | TC3 Condition Monitoring         | g Level 2        | Cpu license     |
|   | TF3650              | TC3 Power Monitoring             |                  | Cpu license     |
|   | TF3680              | TC3 Filter                       |                  | Cpu license     |
|   | TF3800              | TC3 Machine Learning Inf         | ference Engine   | Cpu license     |
|   | TF3810              | TC3 Neural Network Infer         | ence Engine      | Cpu license     |
|   | TF3900              | TC3 Solar-Position-Algori        | thm              | Cpu license     |
|   | TF4100              | TC3 Controller Toolbox           |                  | 🔽 cpu license   |
|   | TF4110              | TC3 Temperature-Control          | ler              | Cpu license     |
|   | TF4500              | TC3 Speech                       |                  | Cpu license     |
|   |                     |                                  |                  |                 |

6. Open the Order Information (Runtime) tab.

- ⇒ In the tabular overview of licenses, the previously selected license is displayed with the status "missing".
- 7. Click **7-Day Trial License...** to activate the 7-day trial license.

| Order Information (Runtime)            | Manage Licenses   | Project Licenses | Online Licenses |
|----------------------------------------|-------------------|------------------|-----------------|
| License Device Tan                     | get (Hardware Id) |                  | ~ Add           |
| System Id:                             |                   | Platfor          | m:              |
| 2DB25408-B4CD-81DF-                    | 5488-6A3D9B49EF1  | 9 other          | (91) ~          |
| License Request<br>Provider: Beckhoff  | Automation        | ~                | Generate File   |
| License Id:                            | (                 | Customer Id:     |                 |
| Comment:                               |                   |                  |                 |
| License Activation<br>7 Days Trial Lie | cense             | License          | Response File   |

⇒ A dialog box opens, prompting you to enter the security code displayed in the dialog.

| Enter Security Code                           | ×      |
|-----------------------------------------------|--------|
| Please type the following 5 characters: Kg8T4 | OK     |
|                                               | Cancel |

- 8. Enter the code exactly as it is displayed and confirm the entry.
- 9. Confirm the subsequent dialog, which indicates the successful activation.
  - ⇒ In the tabular overview of licenses, the license status now indicates the expiry date of the license.
- 10. Restart the TwinCAT system.
- $\Rightarrow$  The 7-day trial version is enabled.

# 3.2 Optional Interface, -B930

It is possible to order Embedded PCs with a fieldbus or serial interface such as the "PROFINET RT, Device, Ethernet (2 x RJ-45 switch)". The optional interface must be ordered ex factory and cannot be retrofitted retrospectively.

## 3.2.1 Technical data

| Technical data           | -B930                                       |
|--------------------------|---------------------------------------------|
| Fieldbus                 | PROFINET RT Device                          |
| Data transfer rate       | 100 Mbaud                                   |
| Bus interface            | 2 x RJ45 switched                           |
| Extendable process image | 1 virtual slave in addition                 |
| Max. process image       | 2 slaves x (1440 bytes in / 1440 bytes out) |
| Properties               | RTClass 1                                   |

## 3.2.2 **PROFINET** connection

The optional interface is identified as "X300" on the devices and has as black border to identify it.

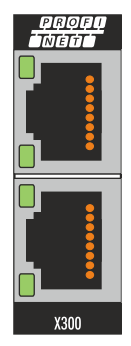

## LAN assignment (x300)

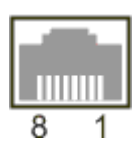

| PIN | Signal    | Description |
|-----|-----------|-------------|
| 1   | TD +      | Transmit +  |
| 2   | TD -      | Transmit -  |
| 3   | RD +      | Receive +   |
| 4   | connected | reserved    |
| 5   |           |             |
| 6   | RD -      | Receive -   |
| 7   | connected | reserved    |
| 8   |           |             |

## 3.2.3 Topology

Example for a PROFINET topology:

#### Ethernet

PROFINET

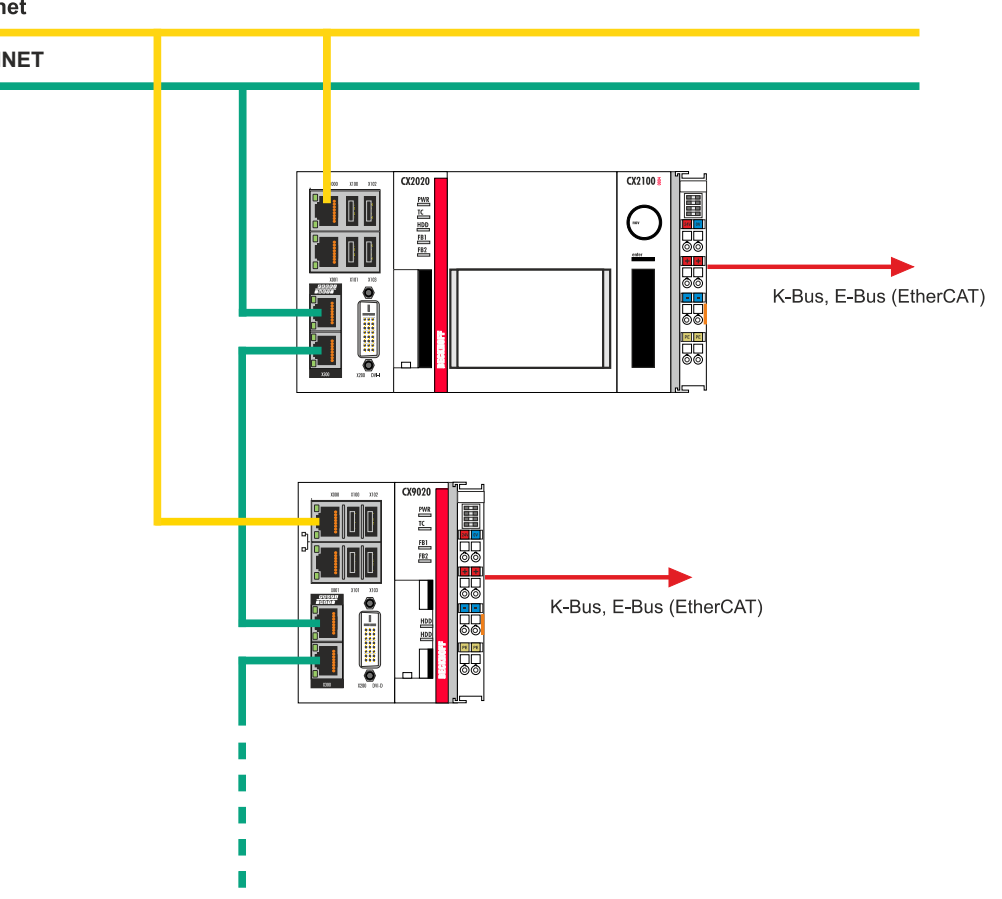

# 3.3 EtherCAT Terminal, EL6631-0010

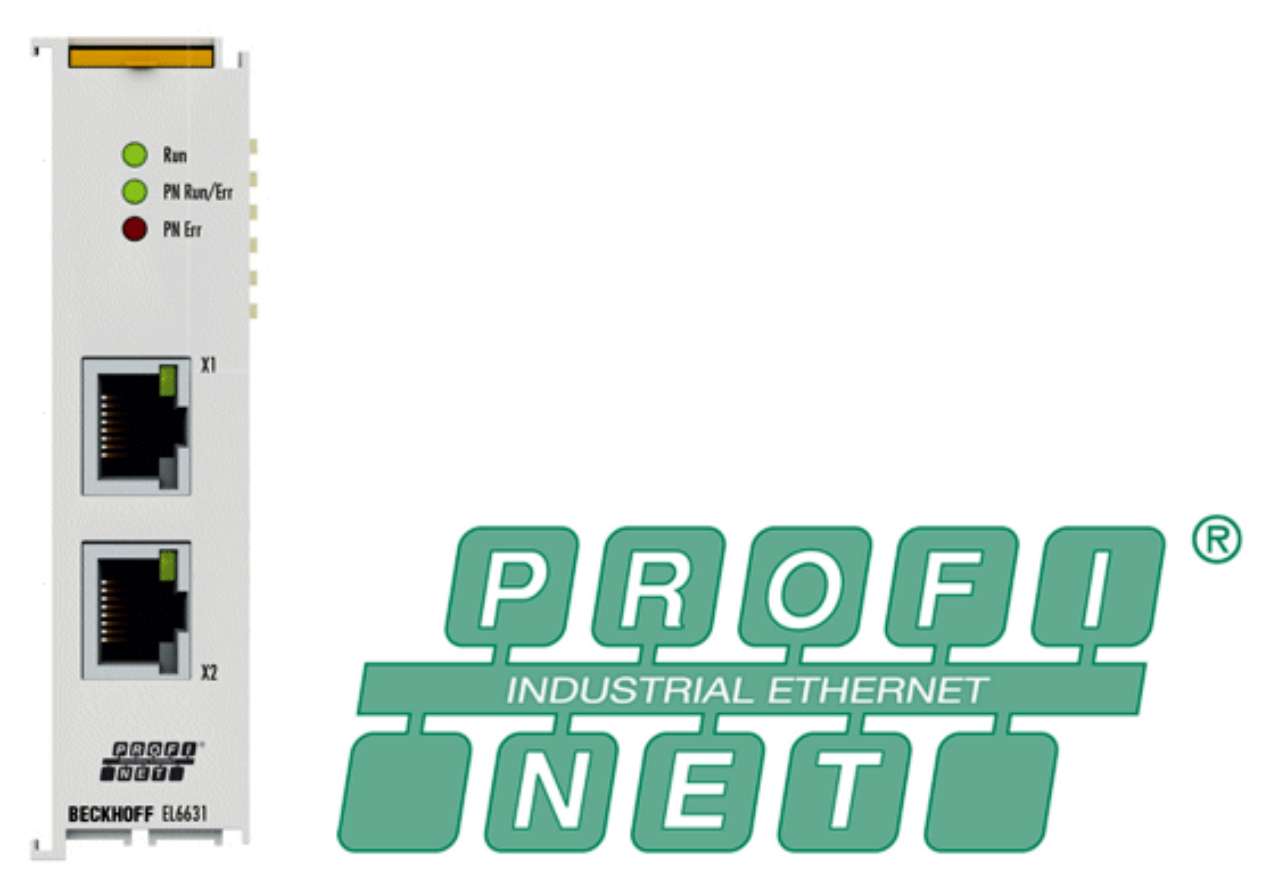

The EL6631-0010 PROFINET-IO device (slave) terminal allows easy data exchange between EtherCAT and PROFINET IO. It is a device in the EtherCAT segment, which can consist of up to 65,535 devices. The EL6631-0010 has a 3-port switch. Two ports are fed to the outside on RJ-45 sockets. This allows the I/O stations to be structured as a line topology, as a result of which the wiring is simplified. The maximum distance between two devices is 100 m. Protocols such as LLDP or SNMP can be used for network diagnostics.

# 3.3.1 Technical data EL6631-0010

| Technical data                                         | EL6631-0010                                                                                                    |  |  |
|--------------------------------------------------------|----------------------------------------------------------------------------------------------------|--|--|
| Bus system                                             | PROFINET RT Device                                                                                                    |  |  |
| Number of Ethernet ports                               | 2                                                                                                    |  |  |
| Ethernet interface                                     | 100BASE-TX Ethernet with 2 x RJ45                                                                                                  |  |  |
| Cable length                                           | up to 100 m twisted pair                                                                                                    |  |  |
| Data transfer rate                                     | 100 Mbit/s, IEEE 802.3u auto-negotiation full duplex at 10 and 100 Mbit/s possible, settings automatic                             |  |  |
| Diagnosis                                              | Status LEDs                                                                                                    |  |  |
| Power supply                                           | via the E-bus                                                                                                    |  |  |
| Current consumption via E-bus                          | typ. 400 mA                                                                                                    |  |  |
| Electrical isolation                                   | 500 V (E-bus/Ethernet)                                                                                                    |  |  |
| Bit width in process image                             | variable (max. 2 kB for inputs and outputs)                                                                                        |  |  |
| Configuration                                          | via the TwinCAT System Manager                                                                                                    |  |  |
| Weight                                                 | approx. 75 g                                                                                                    |  |  |
| Permissible ambient temperature range during operation | 0 °C + 55 °C<br>(aligned in horizontal installation position)<br>0 °C + 45 °C<br>(all other installation positions,<br>see notice) |  |  |
| Permissible ambient temperature range during storage   | -25°C + 85 °C                                                                                                    |  |  |
| Permissible relative air humidity                      | 95%, no condensation                                                                                                    |  |  |
| Dimensions (W x H x D)                                 | approx. 26 mm x 100 mm x 52 mm (width aligned: 23 mm)                                                                              |  |  |
| Mounting                                               | on 35 mm support rail according to EN 60715                                                                                        |  |  |
| Vibration / shock resistance                           | conforms to EN 60068-2-6 / EN 60068-2-27                                                                                           |  |  |
| EMC immunity / emission                                | conforms to EN 61000-6-2 / EN 61000-6-4                                                                                            |  |  |
| Protection class                                       | IP20                                                                                                    |  |  |
| Installation position                                  | see notice                                                                                                    |  |  |
| Approval                                               | CE<br>ATEX<br>cULus                                                                                                    |  |  |

# 4 Commissioning

The following steps are necessary for the initial commissioning of a data exchange with a PROFINET Device.

# 4.1 Protocol selection

PROFINET devices must be attached directly to the I/O device, whether controller or device. Exceptions are optional interfaces (-B930, -M930), which can be added via the Scan function (CCAT).

Right-click I/O – Devices > Add New Item... and you can choose between four different PROFINET I/O device protocols.

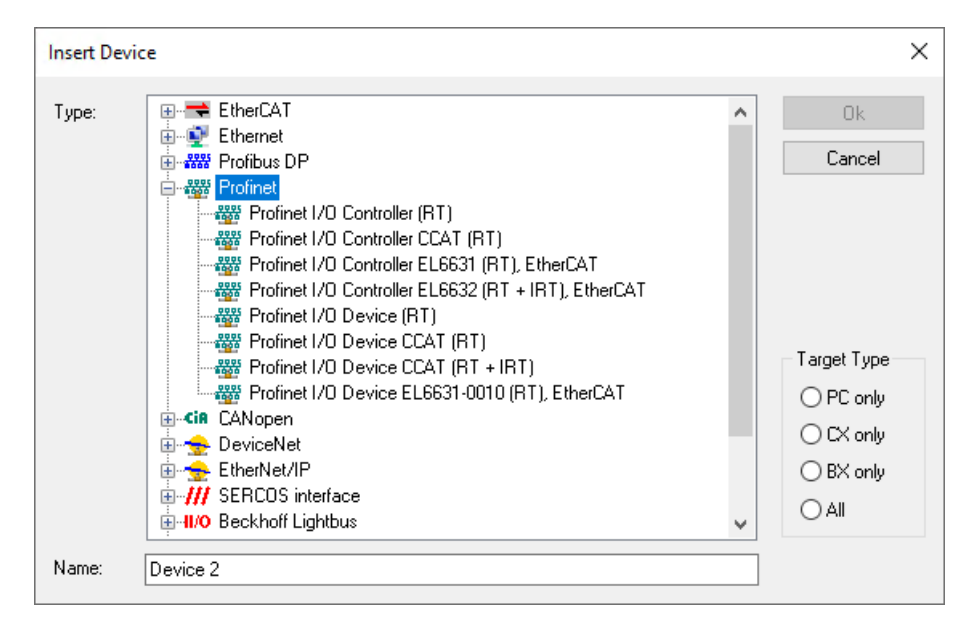

with the purposes described below.

- Profinet I/O Device (RT): Use of the TF6720 function in conjunction with an Intel chipset
- **Profinet I/O Device CCAT (RT):** Uses CCAT-based hardware (e.g. CXxxxx or FC932x) with RT (RTC1) ordering option
- Profinet I/O Device CCAT (RT + IRT): Uses CCAT-based hardware (e.g. CXxxxx or FC932x) with IRT (RTC3) ordering option
- Profinet I/O Device EL6631-0010 (RT): Uses the EL6631-0010 EtherCAT Profinet gateway terminal

## 4.1.1 Integration via a Real-Time Ethernet interface

1. Select the PROFINET I/O device (RT) according to the configuration. The available adapters are displayed directly when appended and are now available for selection. If these are to be modified or checked afterwards, this can take place on the Adapter tab.

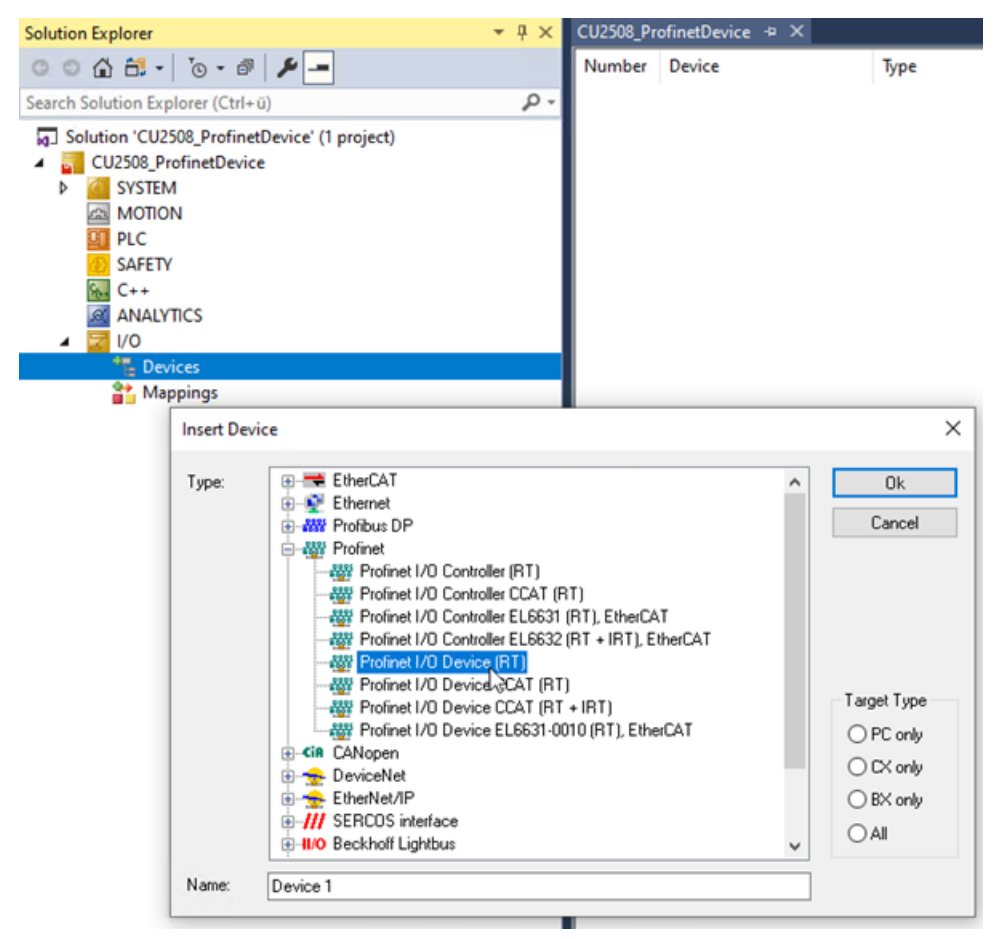

 Right-click the created PROFINET Device and select Add New Item to integrate a box in the form of a GSDML. The following window will then open. At this point, select PNTC Device (TwinCAT Supplement) and confirm with OK.

| ▲ | Device 1 (I<br>Image<br>Inputs<br>Output<br>appings | Profinet Device)<br>ts                                                                                          |                                |
|---|-----------------------------------------------------|----------------------------------------------------------------------------------------------------|--------------------------------|
|   | Insert Box                                          | ×                                                                                                    |                                |
|   | Туре:                                               | Beckhoff Automation GmbH     For Reckhoff Automation GmbH     Sector Reckhoff Automation GmbH     Miscellaneous | Ok<br>Cancel<br>Multiple:<br>1 |
|   | Name:                                               | Box 1                                                                                                    |                                |

3. In the dialog that opens, **Insert Device**, you define the version with which the PROFINET Device should be integrated. Confirm your choice with **OK** 

| Insert Device        |                                                                                                    |              |
|----------------------|----------------------------------------------------------------------------------------------------|--------------|
| Module DAP:<br>Type: | S Device Access Point TwinCAT Device V2.0 TwinCAT Device V2.3, 1 Port TwinCAT Device V2.3, 2 Port TwinCAT Device V2.31, 1 Port, at least FW V4. TwinCAT Device V2.31, 2 Port, at least FW V4. TwinCAT Device V2.32, 1 Port, at least FW V5 | OK<br>Cancel |
| Comment:             | VendorName: Beckhoff Automation, OrderNumber: TwinCAT<br>PN Device, TwinCAT PLC PROFINET I/O Device with I/Os,<br>V2.32, 1 port diagnostic supported                                                                                       |              |

Further information can be found in the chapter <u>Creating modules/process data on the PROFINET Device</u> [<u>32</u>]

# 4.1.2 Integration via a CU2508 real-time Ethernet port multiplier (Real-Time Ethernet interface)

Below, we show you how to configure a PROFINET Device using the CU2508 real-time Ethernet port multiplier.

However, you can use only one controller or device, if they are in a unique network. If the networks a physically separated, it is possible to use more than one controller or device supplement with one CU2508. This is due to the fact, that the CU2508 uses only one MAC address. The function of several PROFINET segments can only be secured, if the MAC address in a network segment is unique and there is no connection to other networks.

 Add the CU2508 real-time Ethernet port multiplier to your TwinCAT project by right-clicking on I/O -Devices > Add New Item and adding the Real-Time Ethernet Adapter (Multiple Protocol Handler) in the window that opens.

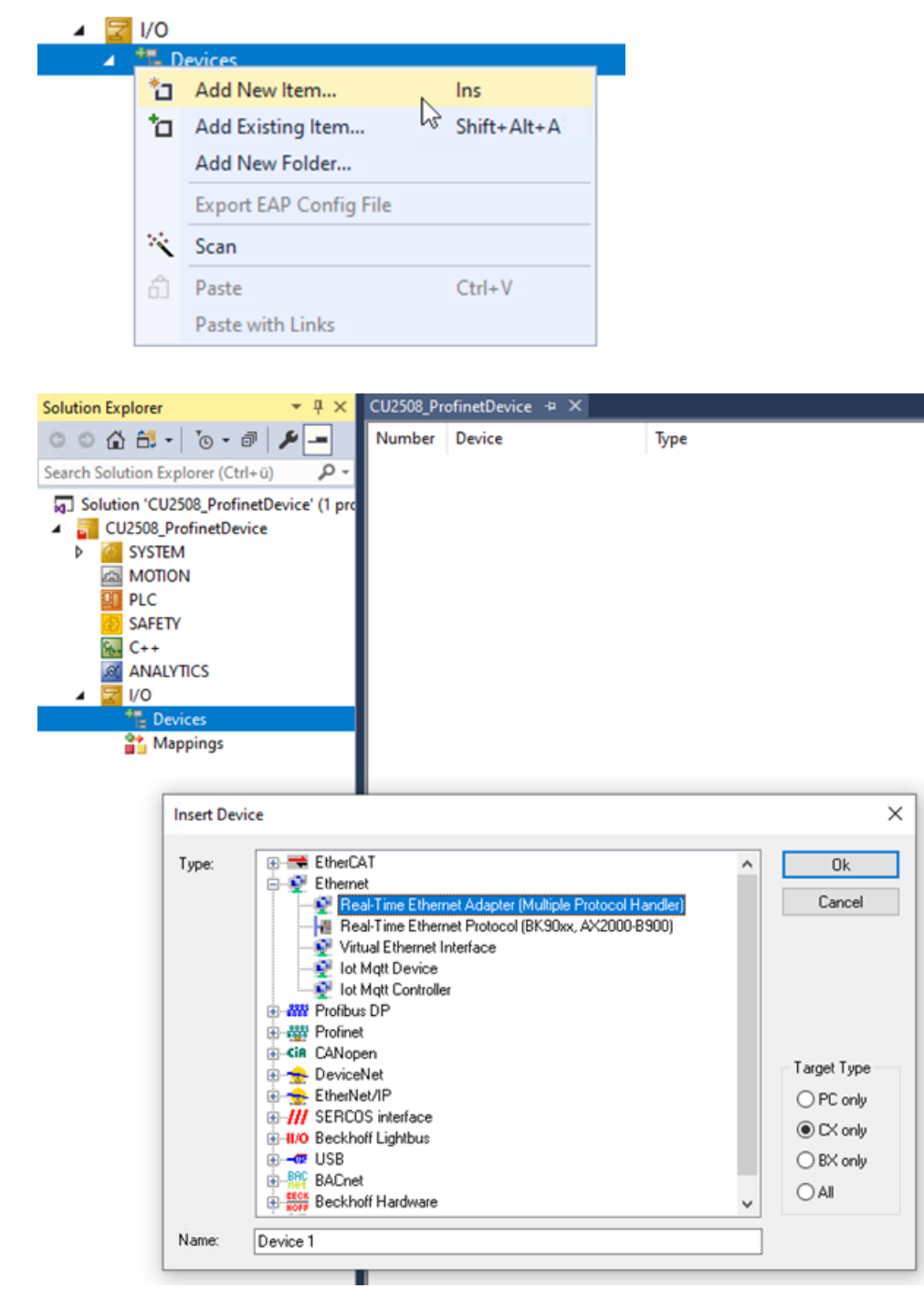

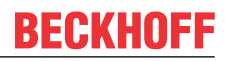

2. Furthermore, the following settings on the **Ports** tab are necessary for the operation of the CU2508 **Virtual Port Selection via:** Eth

| ierCAT | Switch | Link | Protocol | (ESL) | (CU25xx | required) |
|--------|--------|------|----------|-------|---------|-----------|
|--------|--------|------|----------|-------|---------|-----------|

| Adapter Ports Switch S<br>Artual Port Count:                                                  | itatistics Advance                     | ced Settings |
|-----------------------------------------------------------------------------------------------|----------------------------------------|--------------|
| /irtual Port Selection via:                                                                   |                                        |              |
| <ul> <li>○ None</li> <li>○ 802.1q VLan Id</li> <li>● EtherCAT Switch Link Protocol</li> </ul> | (ESL) (CU25xx required)                |              |
| Port                                                                                          | Id                                     | ^            |
|                                                                                               |                                        |              |
| Port 1                                                                                        | 10                                     |              |
| Port 1<br>Port 2                                                                              | 10<br>20                               |              |
| Port 1<br>Port 2<br>Port 3                                                                    | 10<br>20<br>30                         |              |
| Port 1<br>Port 2<br>Port 3<br>Port 4                                                          | 10<br>20<br>30<br>40                   |              |
| Port 1<br>Port 2<br>Port 3<br>Port 4<br>Port 5                                                | 10<br>20<br>30<br>40<br>50             |              |
| Port 1<br>Port 2<br>Port 3<br>Port 4<br>Port 5<br>Port 6                                      | 10<br>20<br>30<br>40<br>50<br>60       |              |
| Port 1<br>Port 2<br>Port 3<br>Port 4<br>Port 5<br>Port 6                                      | 10<br>20<br>30<br>40<br>50<br>60<br>70 |              |
| Port 1<br>Port 2<br>Port 3<br>Port 4<br>Port 5<br>Port 6                                      | 10<br>20<br>30<br>40<br>50<br>60<br>70 |              |

 The PROFINET protocol is directly added to the I/O device. Four different PROFINET I/O devices are available for selection. Select **PROFINET I/O Device (RT)** according to the configuration with the CU2508.

| Solution Explorer                                                                                                    | <b>-</b> ₽ ×                          | CU2508_Pr                                                                                                    | rofinetDevice 👳 🗙                                                                                                    |                                                               |                                                                     |
|----------------------------------------------------------------------------------------------------|---------------------------------------|----------------------------------------------------------------------------------------------------|----------------------------------------------------------------------------------------------------|---------------------------------------------------------------|---------------------------------------------------------------------|
| © © ☆ 🛱 • ] o • @                                                                                                    | بر                                    | Number                                                                                                    | Device                                                                                                    | Туре                                                          |                                                                     |
| Search Solution Explorer (Ctrl+                                                                                                    | ü) 🔑 -                                | 💇 1                                                                                                    | Device 1 (RT-Ethernet A                                                                                                    | Real-Time Ethernet Adapter (N                                 | Iultiple Protocol Hand                                              |
| Solution 'CU2508_Profinet<br>CU2508_ProfinetDevice<br>SYSTEM<br>MOTION<br>PLC<br>SAFETY<br>SAFETY<br>C++<br>ANALYTICS<br>I/O<br>Pevices<br>Pevice 1 (RT<br>Mappings | :Device' (1 pro<br>e<br>-Ethernet Ada |                                                                                                    |                                                                                                    |                                                               |                                                                     |
| <b></b>                                                                                                    | Insert Device                         |                                                                                                    |                                                                                                    |                                                               | ×                                                                   |
|                                                                                                    | Insert Device                         |                                                                                                    |                                                                                                    |                                                               | ^                                                                   |
|                                                                                                    | Туре:                                 | Ethe Ethe Ethe From From Fr | rCAT<br>rnet<br>bus DP<br>net<br>Profinet I/O Controller (RT)<br>Profinet I/O Controller CCAT (RT)<br>Profinet I/O Controller EL6631 (R<br>Profinet I/O Device (RT)<br>Profinet I/O Device (RT)<br>Profinet I/O Device CCAT (RT)<br>Profinet I/O Device EL6631-001(<br>open<br>ceNet<br>Net/IP<br>COS interface<br>choff Lightbus | T), EtherCAT<br>T + IRT), EtherCAT<br>IRT)<br>D(RT), EtherCAT | Ok<br>Cancel<br>Target Type<br>PC only<br>CX only<br>BX only<br>All |
|                                                                                                    | Name:                                 | Device 2                                                                                                    |                                                                                                    |                                                               |                                                                     |

⇒ The available adapters are displayed directly when appended and are now available for selection. If these are to be modified or checked afterwards, this can take place on the Adapter tab.

| Device Found At                                                                                                    | ×                                             |
|----------------------------------------------------------------------------------------------------|-----------------------------------------------|
| (none)<br>Local Area Connection 2 (TwinCAT-Intel PCI Ethernet Adapter (Gigabit)<br>Device 1 (RT-Ethernet Adapter) - Port 1<br>Device 1 (RT-Ethernet Adapter) - Port 2<br>Device 1 (RT-Ethernet Adapter) - Port 3<br>Device 1 (RT-Ethernet Adapter) - Port 4<br>Device 1 (RT-Ethernet Adapter) - Port 5<br>Device 1 (RT-Ethernet Adapter) - Port 6<br>Device 1 (RT-Ethernet Adapter) - Port 7<br>Device 1 (RT-Ethernet Adapter) - Port 8 | OK<br>Cancel<br><u>U</u> nused<br><u>A</u> ll |
|                                                                                                    | Help                                          |

4. Right-click the created PROFINET Device and select **Add New Item** to integrate a box in the form of a GSDML.

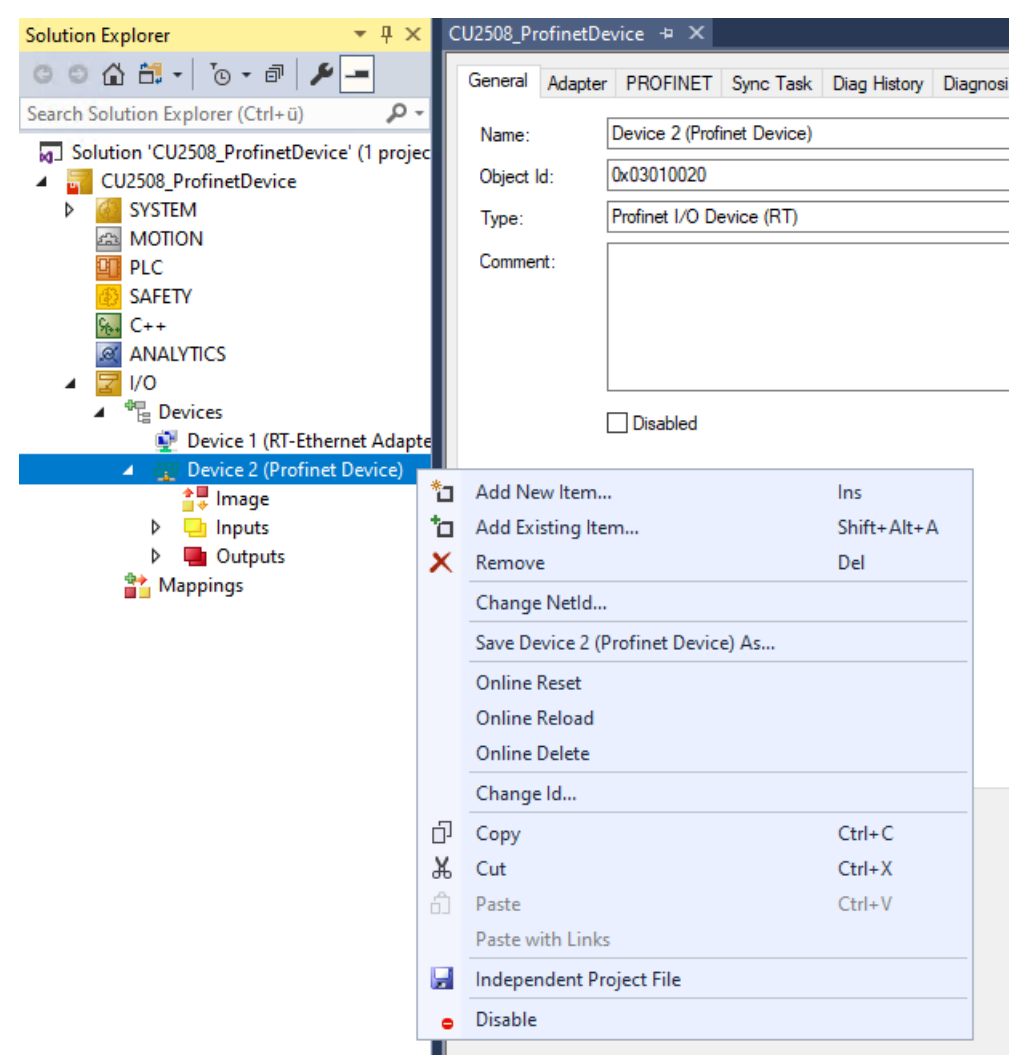

5. The following window then opens. At this point, select the PNTC Device (TwinCAT Supplement) and confirm with **OK**.

| Insert Box |                                                                                        |                                |
|------------|----------------------------------------------------------------------------------------|--------------------------------|
| Туре:      | Beckhoff Automation GmbH     Former PNTC Device (TwinCAT Supplement)     Miscellaneous | Ok<br>Cancel<br>Multiple:<br>1 |
| Name:      | Box 1                                                                                  | ]                              |

6. In the dialog that opens, **Insert Device**, you define the version with which the PROFINET Device should be integrated. Confirm your choice with **OK**.

| Insert Device |                                                                                                    |        |
|---------------|----------------------------------------------------------------------------------------------------|--------|
| Module DAP    | \$                                                                                                    | OK     |
| Туре:         | Device Access Point     TwinCAT Device V2.0     TwinCAT Device V2.3, 1 Port     TwinCAT Device V2.3, 2 Port     TwinCAT Device V2.31, 1 Port, at least FW V4.     TwinCAT Device V2.31, 2 Port, at least FW V4.     TwinCAT Device V2.32, 1 Port, at least FW V5. | Cancel |
| Comment:      | VendorName: Beckhoff Automation, OrderNumber: TwinCAT<br>PN Device, TwinCAT PLC PROFINET I/O Device with I/Os,<br>V2.32, 1 port diagnostic supported                                                                                                    |        |

Further information can be found in the chapter <u>Creating modules/process data on the PROFINET Device</u> [▶ <u>32</u>].

## 4.1.3 Integration via an optional interface, -B930

 Select one of the two PROFINET I/O Device CCAT options according to the configuration. The procedure is the same in each case. Below, the following the PROFINET I/O Device CCAT (RT) is taken as an example. The available adapters are displayed directly when appended and are now available for selection. If these are to be modified or checked afterwards, this can take place on the Adapter tab.

| Insert Device | ×                                                   |
|---------------|-----------------------------------------------------|
| Type:         | Cancel  Target Type  PC only  CX only  BX only  All |
| L             |                                                     |

2. Right-click the created PROFINET Device and select **Add New Item** to integrate a box in the form of a GSDML. The following window then opens. At this point, select your hardware accordingly and confirm the selection with **OK**.

| Insert Box |                                                                                                    |                                |
|------------|----------------------------------------------------------------------------------------------------|--------------------------------|
| Туре:      | Beckhoff Automation GmbH  CX2xx0 (Embedded PC)  CX5xx0 (Embedded PC)  CX9020 (Embedded PC)  CX9020 (Embedded PC)  FC93x1 (TwinCAT CCAT Device)  Miscellaneous | Ok<br>Cancel<br>Multiple:<br>1 |
| Name:      | Box 1                                                                                                    |                                |

3. In the dialog that opens, **Insert Device**, you define the version with which the PROFINET Device should be integrated. Confirm your choice with **OK**.

| Insert Device |                                                                                                    |        |
|---------------|----------------------------------------------------------------------------------------------------|--------|
| - Module DAPs |                                                                                                    | OK     |
| Туре:         | Device Access Point     State CX8093 V2.31 (at least FW 2.00)     State CX8093 V2.32 (at least FW 3.00) | Cancel |
|               | $\triangleright$                                                                                        |        |
| Comment:      |                                                                                                    |        |
|               |                                                                                                    |        |

Further information can be found in the chapter <u>Creating modules/process data on the PROFINET Device</u> [<u>32</u>].

## 4.1.4 Integration via an EL6631-0010

Below, we show you how to configure a PROFINET device with the help of the EL6631-0010 PROFINET Gateway terminal.

✓ The EL6631-0010 is primarily an EtherCAT slave, which means that it must be included in the TwinCAT configuration because it serves as an adapter for the PROFINET device. As a result, if the EtherCAT bus has an error, the PROFINET adapter will also display errors and therefore will not work.

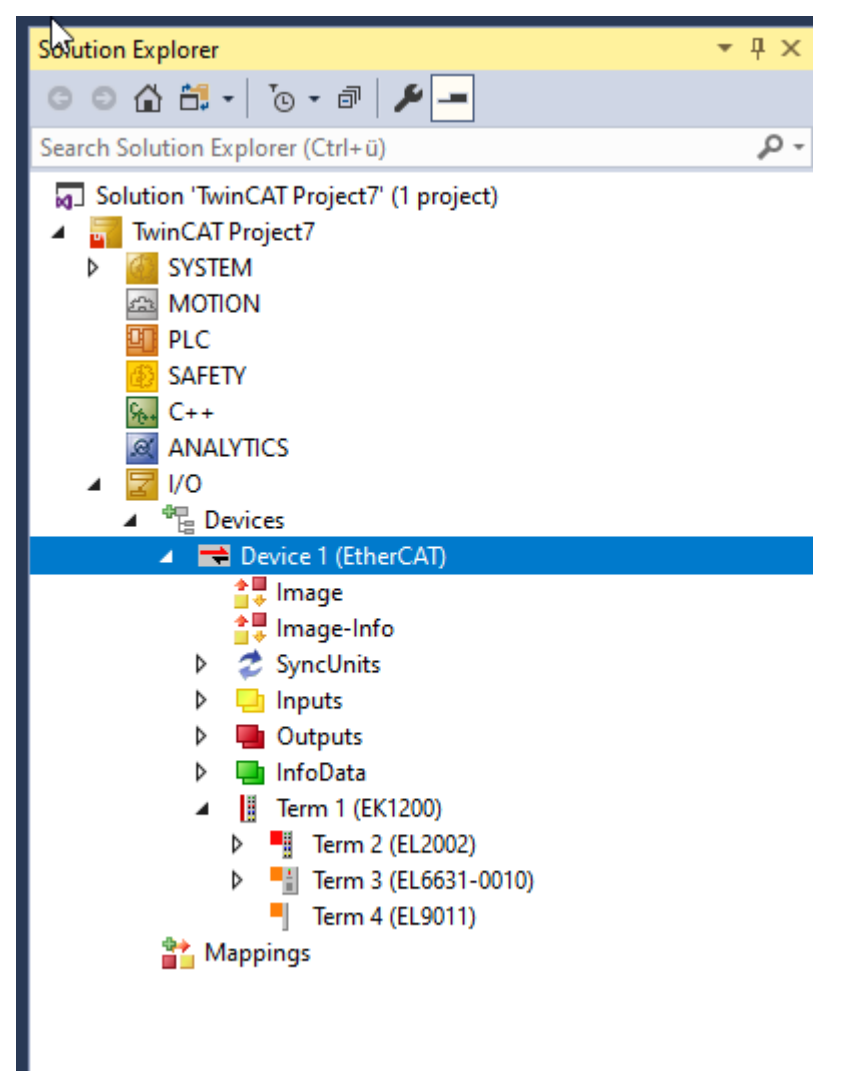

1. Right-click **Devices** and select **Add New Item**.

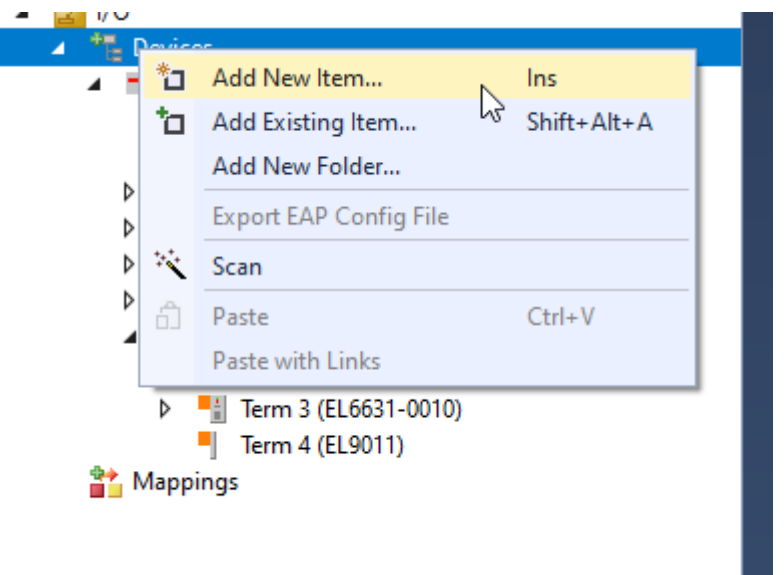

2. Select **PROFINET I/O Device EL6631-0010 (RT), EtherCAT** according to the configuration with the EL6631-0010. If there is a single EL6631-0010 on the projected EtherCAT segment, the associated adapter is entered directly when the protocol is appended. If there are several terminals the corresponding one can be selected.

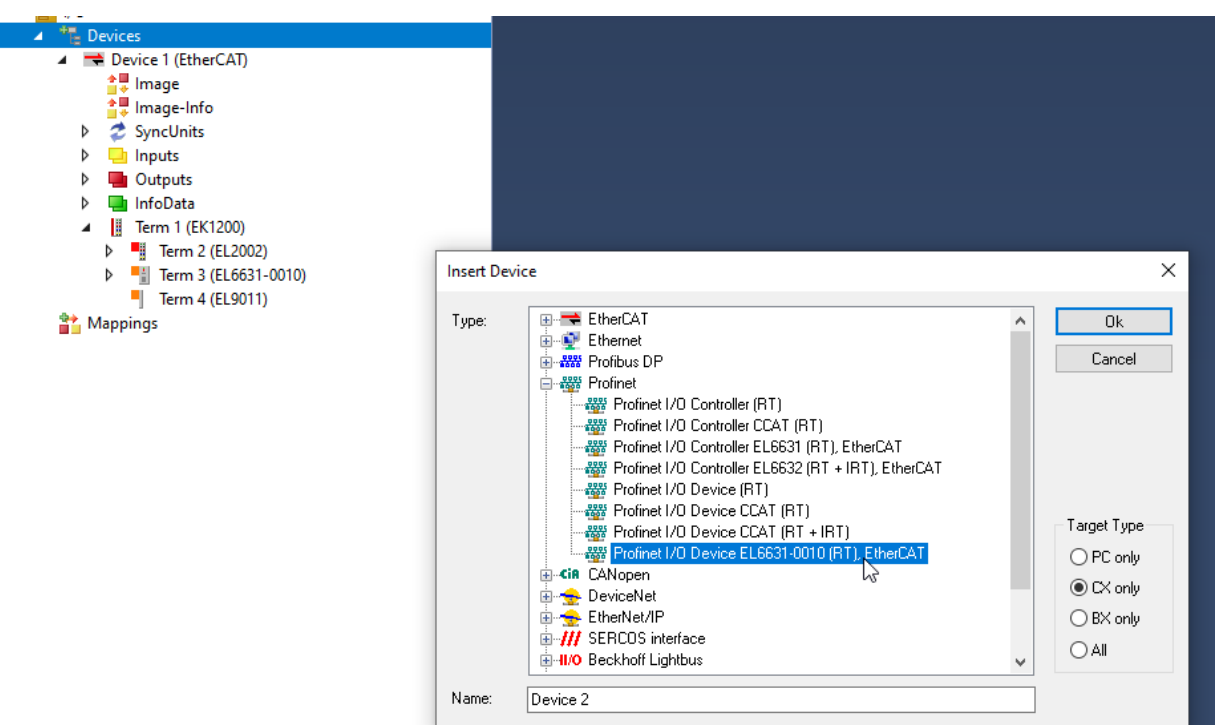

3. If the terminal assignment (adapter assignment) is to be changed or checked afterwards, this can be done on the **Adapter** tab.

| Projektmappen-Explorer 🛛 👻 🖡 🗙                                   | TwinCAT-TestProject 👎 🗙   |                                                    |                   |
|------------------------------------------------------------------|---------------------------|----------------------------------------------------|-------------------|
| ○ ○ 습 音 - Ĭo - ♂ / ≯ 🗕                                           | Allgemein Adapter PROFIN  | ET Sync Task Diag Hist                             | orie Diagnose     |
| Projektmappen-Explorer durchsuchen (Strg+ü)                      | Netzwerkadapter           |                                                    | -                 |
| Projektmappe TwinCAT-TestProject (Projekt 1)                     |                           | OS (NDIS) OPCI                                     | ODPRAM            |
| SYSTEM                                                           | Beschreibung:             |                                                    |                   |
| MOTION<br>SPS                                                    | Gerätename:               |                                                    |                   |
| SAFETY                                                           | PCI Bus/Slot:             |                                                    | Suchen            |
| See C++                                                          | MAC-Adresse: 00           | 00 00 00 00 00                                     | Kompatible Gerate |
| ⊿ 🔄 E/A                                                          | IP Adlesse.               | .0.0 (0.0.0.0)                                     |                   |
| Geräte                                                           |                           | Promiscuous Mode (nur mit<br>Virtuelle Gerätenamen | Wireshark)        |
| Prozessabbild                                                    |                           |                                                    |                   |
| Prozessabbild-Info                                               | Adapter Referenz          |                                                    |                   |
| <ul> <li>Sincoma</li> <li>Eingänge</li> </ul>                    |                           |                                                    |                   |
| Ausgänge                                                         | Freerun Zyklus (ms): 4    | <b>÷</b>                                           |                   |
| <ul> <li>IntoData</li> <li>Klemme 1 (EK1100)</li> </ul>          |                           |                                                    |                   |
| InfoData                                                         |                           |                                                    |                   |
| Gerät 2 (EL6631-0010)                                            | Gerät an Adresse gefunder | n                                                  | ×                 |
| Prozessabbild                                                    | Klemme 2 (El 6631-0010)   |                                                    |                   |
| ungange                                                          |                           |                                                    | Abbruch           |
| <ul> <li>el6631-0010</li> </ul>                                  |                           |                                                    | Abbitten          |
| <ul> <li>Lingange</li> <li>Lingange</li> <li>Lingange</li> </ul> |                           |                                                    |                   |
| Þ 📑 API                                                          |                           |                                                    | () MIB            |
| Zuordnungen                                                      |                           |                                                    |                   |
|                                                                  |                           |                                                    | Hilfe             |

Next, a box is integrated in the form of a GSDML.

4. Right-click on the created PROFINET Device and select Add New Item.

| Term 4 (EL9011)                                                                                              |               |                                                                                                    |                           |
|----------------------------------------------------------------------------------------------------|---------------|----------------------------------------------------------------------------------------------------|---------------------------|
| <ul> <li>Device 2 (EL6631-0010)</li> <li>Image</li> <li>Inputs</li> <li>Outputs</li> <li>Mappings</li> </ul> | 10<br>10<br>X | Add New Item<br>Add Existing Item<br>Remove<br>Change NetId<br>Save Device 2 (EL6631-0010) As<br>Online Reset | Ins<br>Shift+Alt+A<br>Del |
|                                                                                                    | Ū             | Online Reload<br>Online Delete<br>Change Id<br>Go To Link Terminal<br>Copy                                    | Ctrl+C                    |
|                                                                                                    | <b>ж</b><br>А | Cut<br>Paste<br>Paste with Links                                                                              | Ctrl+X<br>Ctrl+V          |
|                                                                                                    | •             | Independent Project File<br>Disable                                                                           |                           |

5. In the window that opens, select EL6631-0010 (EtherCAT terminal) and confirm with OK.

| Insert Box |                                                                                |              |
|------------|--------------------------------------------------------------------------------|--------------|
| Туре:      | Beckhoff Automation GmbH     EL6631-0010 (EtherCAT terminal)     Miscellaneous | Ok<br>Cancel |
|            |                                                                                | Multiple:    |
|            |                                                                                |              |
|            |                                                                                |              |
| Name:      | Box 5                                                                          | ]            |

6. Right-click the EL6631-0010 to open the **Insert Device** dialog, where you specify which version of the EL6631-0010 should be integrated. Confirm your choice with **OK**.

| <ul> <li>Image: Control of the second second se</li></ul> | Freerun Cycle (ms):                                                                                                    |
|----------------------------------------------------------------------------------------------------|----------------------------------------------------------------------------------------------------|
| <ul> <li>Term 3 (EL6631-0010)</li> <li>ECatState</li> <li>ECatCtrl</li> <li>WcState</li> <li>InfoData</li> <li>Term 4 (EL9011)</li> </ul>                                                                                                    | Insert Device Module DAPs Type: Device Access Point EL6631-0010 V2.0 EL6631-0010 V2.25                                                                                                    |
| <ul> <li>Device 2 (EL6631-0010)</li> <li>Image</li> <li>Inputs</li> <li>Outputs</li> <li>Mappings</li> </ul>                                                                                                    | EL6631-0010 V2.3, at least FW 02<br>EL6631-0010 V2.31, at least FW 03<br>EL6631-0010 V2.32, at least FW 08<br>EL6631-0010 V2.33, at least FW 10<br>EL6631-0010 V2.33, at least FW 14                    |
|                                                                                                    | Comment: VendorName: Beckhoff Automation, OrderNumber: EL6631<br>-0010, PROFINET I/O device - EtherCAT slave terminal,<br>V2.33, port diagnostic, MRP, shared device and system<br>redundancy supported |
|                                                                                                    |                                                                                                    |

Further information can be found in the chapter <u>Creating modules/process data on the PROFINET Device</u> [▶ <u>32</u>].

# 4.2 Configuration

## 4.2.1 Assignment of PROFINET name to a PROFINET Device

For an initial configuration of a PROFINET Device or when the EL6631-0010 is shipped, it does not have a PROFINET name. An empty string is transferred when the devices are configured. There are several ways to assign a name to an EL6631-0010:

1. Assignment through the PROFINET Controller

In this case, the PROFINET Controller assigns the name of the device. You can learn about this from the manufacturer of your PROFINET Controller.

2. Assignment via the EtherCAT Master, only with the EL6631-0010

An assignment via the controller is then no longer possible.

To do this, activate the checkbox get PN-Station name from ECAT. The name used in the Manager tree is then used. In this example el6631-test-name.

| Projektmappen-Explorer 👻 👎 🗙                                                                                                    | TwinCAT-TestProject + ×                                                                                                    |
|----------------------------------------------------------------------------------------------------|----------------------------------------------------------------------------------------------------|
| ○ ○ 🏠 🛱 -   "⊙ - @   🗡 💻                                                                                                    | Allgemein Gerät Diagnose ADS EL663x GSDML Generator                                                                                                    |
| Projektmappen-Explorer durchsuchen (Strg+ü) 🛛 🔑 🗸                                                                                                    | Allaemeine Einstellungen                                                                                                    |
| <ul> <li>Projektmappe "TwinCAT-TestProject" (Projekt 1)</li> <li>TwinCAT-TestProject</li> <li>SYSTEM</li> <li>MOTION</li> <li>SPS</li> <li>SAFETY</li> <li>C++</li> <li>ANALYTICS</li> <li>E/A</li> <li>Geräte</li> <li>Gerät 1 (EtherCAT)</li> </ul>                                                                                                    | alternative mapping model         get PN-Stationname from ECAT         get PN-IP-Settings from ECAT         IP Konfiguration         IP-Adresse       0       0       0         Subnet       0       0       0       0         Gateway       0       0       0       0 |
| <ul> <li>Prozessabbild</li> <li>Prozessabbild-Info</li> <li>SyncUnits</li> <li>Eingänge</li> <li>Ausgänge</li> <li>InfoData</li> <li>Klemme 1 (EK1100)</li> <li>InfoData</li> </ul>                                                                                                    | PDO mapping<br>Submodule data (0x6nn0, 0x7nn0)<br>Module data (0x6nn1, 0x7nn1)<br>Submodule data and IOPS (0x6nn2, 0x7nn2)<br>Module data and IOPS (0x6nn3, 0x7nn3)                                                                                                    |
| <ul> <li>Information and the second second seco</li></ul> | PN output behaviour if EC state is not OP<br>© Outputs set to 0, IOxS is GOOD<br>O Outputs frozen, IOxS is GOOD<br>Outputs set to 0, IOxS is BAD                                                                                                    |
| <ul> <li>Lusgänge</li> <li>Image API</li> </ul>                                                                                                    |                                                                                                    |

3. Assignment through a link to the PLC program

An assignment via the controller is then no longer possible.

This is comparable with the DIP switches in the BK9103 and can be carried out via a PLC task. For activation, **Generate Station Name from Control** must be activated.

| Device Configu       | re Ref              | reeb GSDMI       |               |  |
|----------------------|---------------------|------------------|---------------|--|
| Device Conligu       | ie                  | Idan GJDML       | Legacy coning |  |
| Adapter Properties - |                     |                  |               |  |
| MAC Address          |                     |                  |               |  |
| 00-01-05-17-EA       | 84                  |                  |               |  |
| -                    |                     |                  |               |  |
| Vendor ID            | Device II           |                  |               |  |
| 0x0120               | 0x0021              |                  |               |  |
|                      |                     |                  |               |  |
| Generate Statio      | n Name from Con     | trol             |               |  |
| Get Station Nan      | ne from Tree        |                  |               |  |
| Register PN IP       | settings not at the | OS (only for CE) |               |  |
|                      |                     |                  |               |  |
|                      |                     |                  |               |  |

For clarification, 000 will be appended to the previous tree name (default: **tcpniodevice**). This tree name no longer corresponds to the PROFINET station name!

The Ctrl WORD of the PROFINET protocol is used to help assign a name. This means that the number that is entered (range of values 0 - 255) is appended to the existing station name. In addition, the CtrlWORD must be linked to a task.

| Solution Explorer 👻                          |       | MAIN [Online] 😐 🗙      |        |          |                |           |              |     | •   | ADS Symbol Watch      |              |
|----------------------------------------------|-------|------------------------|--------|----------|----------------|-----------|--------------|-----|-----|-----------------------|--------------|
| ○ ○ 🏠 🛱 - Ĭo - 🕫 🎾 🗕                         |       | TwinCAT_Project_Plin   | ime.T  | est_PN_  | GenerateStatic | nNameFro  | mControLMAIN |     |     | Symbol                | Value        |
| Search Solution Explorer (Ctrl+ü)            | .م    | Expression             | Туре   | Value    | Prepared value | Address   | Comment      | ^   | 35  | MAIN.uiNewStationName | 123          |
| Solution 'TwinCAT Project PNname' (1 project | +)    | uiNewStationName       | UINT   | 123      |                | %Q*       |              |     |     | PnloBoxCtrl           | 123 (0x007b) |
| TwinCAT Project_PNname                       | ~     |                        |        |          |                |           |              |     |     |                       |              |
| SYSTEM                                       |       |                        |        |          |                |           |              |     |     |                       |              |
| MOTION                                       |       |                        |        |          |                |           |              |     |     |                       |              |
| PLC     Tert DN GenerateStationNameError     | Cont  | <                      |        |          |                |           |              | >   |     |                       |              |
| Test PN GenerateStationName                  | FromC | 1 💿 uiNewStatic        | nName  | 123      | =123 RETURN    |           |              |     | _   |                       |              |
| External Types                               |       |                        |        |          |                |           |              |     |     |                       |              |
| References                                   |       |                        |        |          |                |           |              |     |     |                       |              |
| DUTs                                         |       |                        |        |          |                |           |              |     |     |                       |              |
| GVLs                                         |       |                        |        |          |                |           |              |     |     |                       |              |
| POUs                                         |       |                        |        |          |                |           |              |     |     |                       |              |
| MAIN (PRG)                                   |       |                        |        |          |                |           |              |     |     |                       |              |
| VISUs                                        |       |                        |        |          |                |           |              |     |     |                       |              |
| P PICTask (Pictask)                          |       |                        |        |          |                |           |              | 100 | R   |                       |              |
| E Test_PN_GenerateStationNa                  | metro |                        |        |          |                |           |              | _   |     |                       |              |
| Iest_PN_GeneratestationName                  | rome  | TwinCAT Project_PNname |        |          |                |           |              | *   | 4 × |                       |              |
| MAIN.uiNewStationNam                         |       | General Device Diagno  | sis AE | S G      | 5DML Generator |           |              |     |     |                       |              |
| SAFETY                                       | 7     | 0.0                    |        |          |                |           |              |     |     |                       |              |
| 5. C++                                       | 1     | Stationname            |        |          |                |           |              |     |     |                       |              |
| ANALYTICS                                    | /     | topniodevice 123       |        |          |                |           |              |     |     |                       |              |
| 4 🖂 I/O                                      |       |                        |        |          |                |           |              |     |     |                       |              |
| Perices                                      |       | IP configuration       |        |          |                |           |              |     |     |                       |              |
| Device 1 (Profinet Device)                   |       | IP address 0           | 0      | 0        | 0              |           |              |     |     |                       |              |
| 🛟 Image                                      |       |                        | v .    | v .      | •              |           |              |     |     |                       |              |
| Inputs                                       |       | Subnet 0 .             | 0.     | 0.       | 0              | Set IP se | tinos        |     |     |                       |              |
| Dutputs                                      |       |                        |        |          |                |           |              |     |     |                       |              |
| h D loguts                                   |       | Gateway 0 .            | 0.     | 0.       | 0              | Refr      | esh          |     |     |                       |              |
| Outputs                                      |       | Module Difference      |        |          |                |           |              |     |     |                       |              |
| PhiloBoxCtrl                                 |       | Noore Diference        |        |          |                |           |              |     |     |                       |              |
| API                                          |       | ModuleInfo             | Sub    | Moduleir | nfo APIN       | unber     | SlotNumber   |     |     |                       |              |

It is subsequently necessary to restart TwinCAT. If, for example, the linked Ctrl WORD is now given a value of 123 from the task, its previous station name changes, e.g. from **tcpniodevice** to **tcpniodevice123**. The current tree name is still **tcpniodevice000**.

#### 4. Assignment via TwinCAT

An assignment via the controller is then no longer possible.

To do this, activate the checkbox **Get Station Name from Tree.** The PROFINET name that the device has in the TwinCAT tree is then used.

| Devic                   | e Configu                                                                                            | ration<br>3-beckhoff-                                            | TCPNDev                                              | vice-20190325.xm                 |                    |                 |
|-------------------------|----------------------------------------------------------------------------------------------------|------------------------------------------------------------------|------------------------------------------------------|----------------------------------|--------------------|-----------------|
| [                       | )evice Co                                                                                            | nfigure                                                          | Re                                                   | fresh GSDML                      | Lega               | acy config      |
| Adapt<br>MA<br>Vei<br>G | er Propert<br>AC Address<br>0-01-05-17<br>ndor ID<br>k0120<br>enerate S<br>et Station<br>legister PN | ies<br>s<br>7-EA-84<br>tation Name<br>Name from<br>N IP settings | Device  <br>0x0021<br>from Cor<br>Tree<br>not at the | D<br>ntrol<br>e OS (only for CE) |                    |                 |
| Instan                  | tance Proper<br>tance ID<br>k0000                                                                    | ties                                                             | rame ID<br>0x8000                                    | Serve<br>(0xC                    | er UDP Port<br>350 | Client UDP Port |

5. Automatic device startup through topology specification is supported.

You can obtain more information from your PROFINET Controller

You can learn about this from the manufacturer of your PROFINET Controller.

## 4.2.2 Creating modules/process data on the PROFINET Device

The procedure for creating process data on a PROFINET device is the same for all devices.

## 4.2.2.1 Up to TwinCAT Version 3.1 Build 4024

The modules can be attached to the API (Application Profile Interface). Open by right-clicking on Add New Item

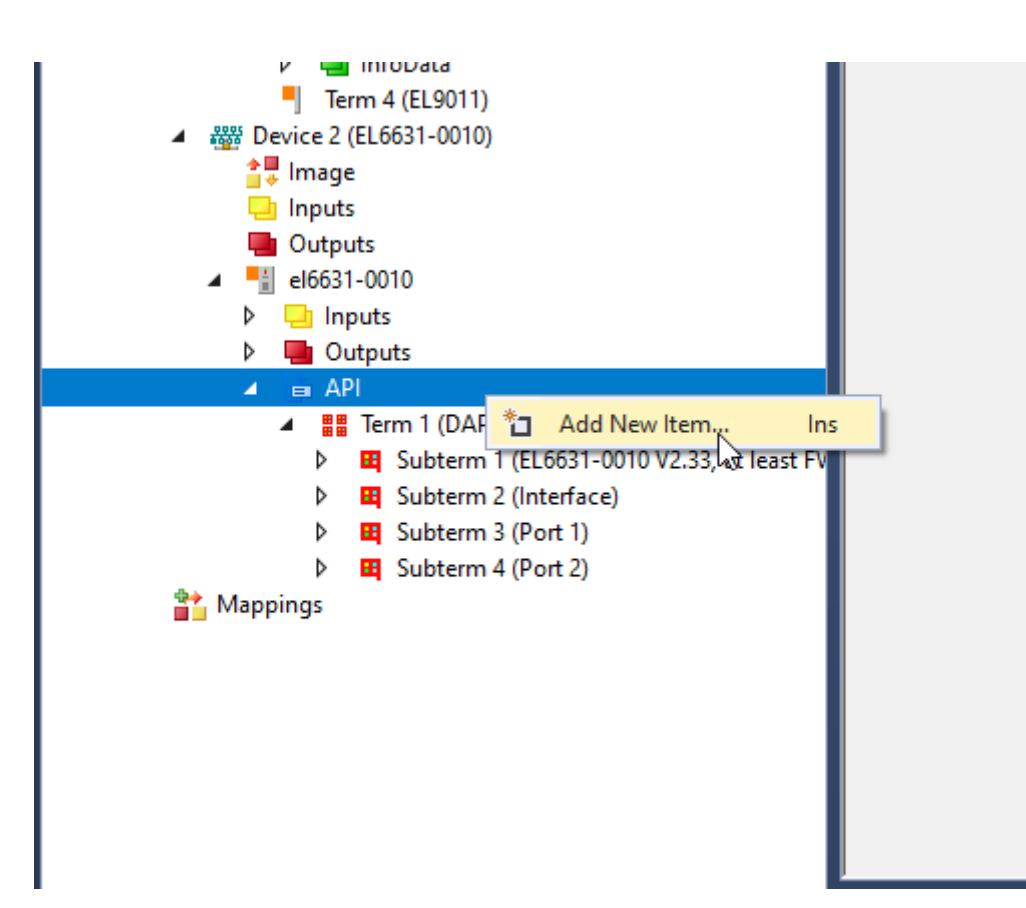

The order of the modules in the tree always corresponds to the populated slot, starting at 0.

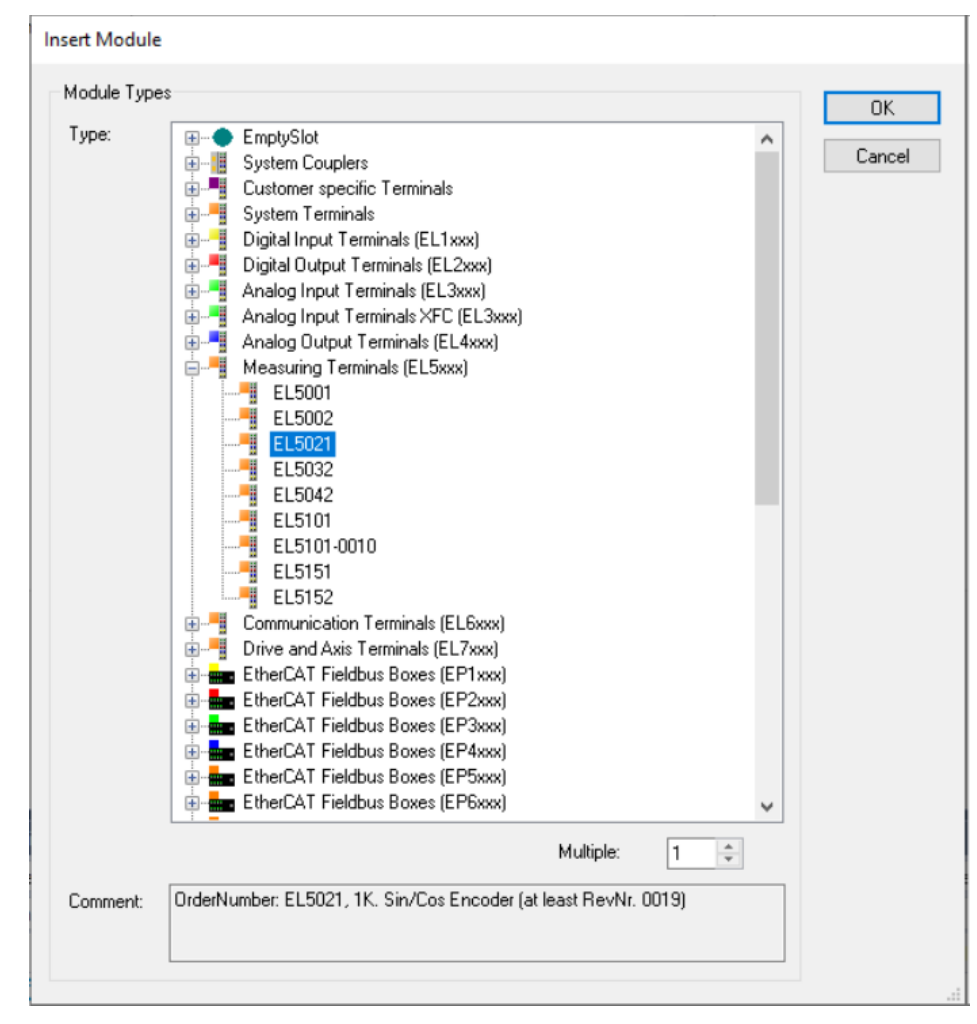

The DAP (DeviceAccessPoint) is added directly with the device. If, according to GSMDL, this is not plugged into slot 0, empty placeholder modules are inserted before it. The DAP is a special module that comes with device properties from the GSDML. The PDEV properties are attached to it in the form of sub modules (interface and port). In addition, the DAP can also contain normal sub modules with process data and record data. It is always fixed and cannot be deleted.

Each additional module is assigned to a specific API. The information about which one comes from the GSDML. By default this is always API 0. Alternatively, an API e.g. for the PROFIDRIVE profile or a fieldbus API is also conceivable.

If the modules (described in GSDML) support it, the sub modules can be projected below them. The subslots are also simply numbered continuously, starting at 1 (modules at 0). The PDEV sub modules (interface and port) are exceptions; these are plugged into a fixed subslot specified via the GSDML.

The current slot or subslot can be checked via the associated object.

| Name:      | Term 5 (KL4004)                                                                        | ] |
|------------|----------------------------------------------------------------------------------------|---|
| Object Id: | 0x031D0005                                                                             | 1 |
| Туре:      | Profinet Module, plugged in slot 2.                                                    |   |
| Comment:   | GSDML: GSDML-V2.3-beckhoff-BK9053-20180906.xml<br>Module Info: 4 C. ana. Output (010V) | ^ |
|            |                                                                                        | ~ |

## 4.2.2.2 From TwinCAT Version 3.1 Build 4024

With TwinCAT Version 4024, the classic tree view for module/sub module population was replaced by a rack view.

In this view slots can be populated and removed without shifting the following slots. Empty slots can remain free and do not have to be provided with placeholders.

Furthermore, it is possible to generate the created module configuration in a GSDML file using the GSDML Generator. The generated file can then be integrated into the controller. The device configuration is thus fixed and does not have to be reprojected on the controller side.

For more information see chapter <u>GSDML Generator</u> [▶ <u>54</u>].

The new rack view is illustrated below:

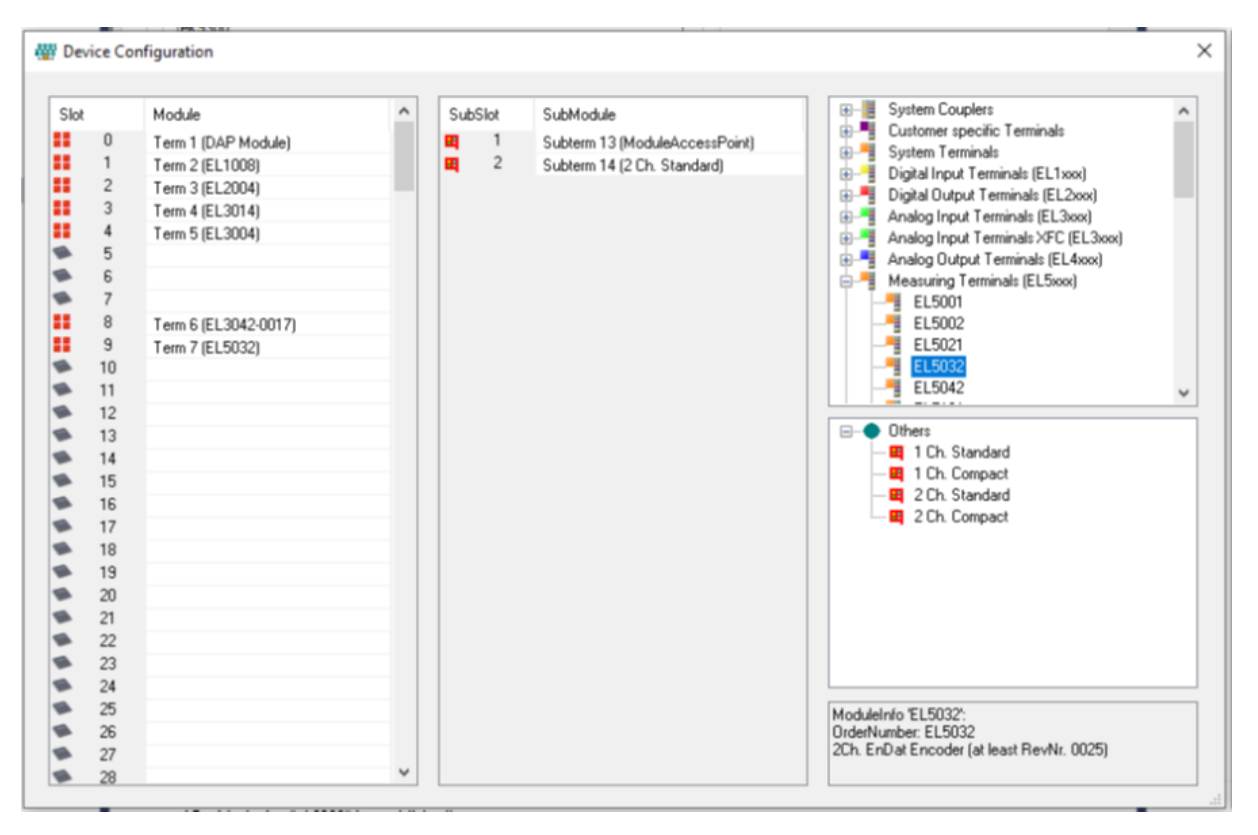

The list on the left shows the available device slots; here you can see which slots are occupied or free. Clicking on a slot updates the list in the center, showing the available subslots at the selected slot. If supported by the module, the sub modules can then be populated here.

| 2005<br>8005 | Device ( | Configuration       |   |                |                                               |                         | ×   |
|--------------|----------|---------------------|---|----------------|-----------------------------------------------|-------------------------|-----|
|              |          |                     |   |                |                                               |                         |     |
|              | Slot     | Module              | ^ | SubSlot        | SubModule                                     |                         |     |
|              | 0        | Term 1 (DAP Module) |   | <b>H</b> 1     | Subterm 1 (TwinCAT Device V2.32, 1 Port, at I | 1 Byte Input            |     |
| 4            | 1        | ,                   |   | 32768          | Subterm 2 (Interface)                         | - 1 Byte Output         |     |
| 4            | 2        |                     |   | <b>4</b> 32769 | Subterm 3 (Port 1)                            | - 1 Byte In- and Output |     |
| 4            | 3        |                     |   |                |                                               | 2 Byte Input            |     |
| 4            | ▶ 4      |                     |   |                |                                               | - 2 Byte lo- and Output |     |
| 4            | 5        |                     |   |                |                                               | - # 4 Byte Input        |     |
| 4            | 6        |                     |   |                |                                               | - # 4 Byte Output       |     |
| 4            | 7        |                     |   |                |                                               |                         |     |
| 4            | 8        |                     |   |                |                                               |                         |     |
| 4            | ▶ 9      |                     |   |                |                                               | - 8 Byte Output         |     |
| 4            | 10       |                     |   |                |                                               | 8 Byte In- and Output   |     |
| 4            | 11       |                     |   |                |                                               | 10 Byte Input           |     |
| 4            | 12       |                     |   |                |                                               | 10 Byte In- and Output  |     |
| 4            | 13       |                     |   |                |                                               |                         | í . |
| 4            | 14       |                     |   |                |                                               |                         |     |
| 4            | 15       |                     |   |                |                                               |                         |     |
| 4            | 16       |                     |   |                |                                               |                         |     |
| 4            | 17       |                     |   |                |                                               |                         |     |
| 4            | 18       |                     |   |                |                                               |                         |     |
| 4            | 19       |                     |   |                |                                               |                         |     |
| 4            | 20       |                     |   |                |                                               |                         |     |
| 4            | 21       |                     |   |                |                                               |                         |     |
| 4            | 22       |                     |   |                |                                               |                         |     |
| 4            | 23       |                     |   |                |                                               |                         |     |
| 4            | 24       |                     |   |                |                                               |                         |     |
| 4            | 25       |                     |   |                |                                               |                         |     |
| 4            | 26       |                     |   |                |                                               |                         | 1   |
| 4            | 27       |                     |   |                |                                               |                         |     |
| 4            | 28       |                     | ~ |                |                                               |                         |     |
| -            |          |                     | - |                |                                               |                         |     |
| Ľ            | •        | ,                   |   |                |                                               |                         | 1   |

The list on the right shows the available modules and sub modules. The list of sub modules is always updated depending on the selected module.

The slots and subslots can be populated simply by double-clicking or via drag and drop.

- Double-clicking always triggers insertion at the next free and available slot from the cursor position.
- With drag and drop the available slots are selected, and a module can then be dragged to the required slot and released.

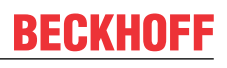

| Dev  | ice co | niguration            |      |         |                      |                                                      |
|------|--------|-----------------------|------|---------|----------------------|------------------------------------------------------|
| Slot |        | Module                | ^    | SubSlot | SubModule            | 🚊 📲 Analog Output Terminals (EL4xxx)                 |
|      | 0      | Term 1 (DAP Module)   |      | . 1     | Subtern 15 (EI 5021) | EL4001                                               |
| Ξ.   | 1      | Term 2 (EL 1008)      |      | - ·     | Sublem 15 (EC5021)   | EL4002                                               |
|      | 2      | Term 2 (EL 2004)      |      |         |                      | EL4004                                               |
|      | 3      | Term 4 (EL 3014)      |      |         |                      | EL4008                                               |
|      | 4      | Term 5 (EL 3004)      |      |         |                      | EL4011                                               |
|      | 5      | (E2004)               | - 11 |         |                      |                                                      |
|      | 6      | Term 8 (EL 5021)      | _    |         |                      | EL4014                                               |
|      | 7      | rom o (EESSET)        | - 11 |         |                      | FI 4021                                              |
|      | 8      | Term 6 (EL 3042-0017) | _    |         |                      | EL4022                                               |
|      | 9      | Term 7 (EL 5032)      |      |         |                      | - EL4024                                             |
|      | 10     | (LLOODL)              | - 11 |         |                      | EL4028                                               |
|      | 11     | EL4001                |      |         |                      | EL4031                                               |
|      | 12     |                       |      |         |                      |                                                      |
| •    | 13     |                       |      |         |                      |                                                      |
| •    | 14     |                       |      |         |                      |                                                      |
| •    | 15     |                       |      |         |                      |                                                      |
|      | 16     |                       |      |         |                      |                                                      |
|      | 17     |                       |      |         |                      |                                                      |
|      | 18     |                       |      |         |                      |                                                      |
|      | 19     |                       |      |         |                      |                                                      |
| •    | 20     |                       |      |         |                      |                                                      |
| •    | 21     |                       |      |         |                      |                                                      |
|      | 22     |                       |      |         |                      |                                                      |
|      | 23     |                       |      |         |                      |                                                      |
|      | 24     |                       |      |         |                      |                                                      |
|      | 25     |                       |      |         |                      | ModuleInfo /EL 4001*                                 |
|      | 26     |                       |      |         |                      | OrderNumber: EL4001                                  |
|      | 27     |                       |      |         |                      | 1Ch. Ana. Output 0-10V, 12bit (at least RevNr. 0017) |
|      | 28     |                       | ~    |         |                      |                                                      |

In the slot and subslot list, populated modules or sub modules can be disabled via the context menu (right mouse click).

|    | 10 |            |        |  |
|----|----|------------|--------|--|
| 28 | 11 | Term 9 (E) | 4001)  |  |
|    | 12 |            | Remove |  |
| -  | 13 |            | Enable |  |
| -  | 14 |            |        |  |
|    | 15 |            |        |  |

The icon indicates disabled status, which is also apparent in the module tree. Disabled objects are ignored during configuration, i.e. corresponding slots or subslots are considered empty.

### **Classic tree view**

It is possible to switch to classic tree view for module/sub module population, if required.
| Insert Module |                                                                                                    |           |   |   | OK     |
|---------------|----------------------------------------------------------------------------------------------------|-----------|---|---|--------|
| Туре:         | Byte modules     Byte Input     Byte Input     Byte Input     Byte In- and Output     Byte Input     Byte Input |           |   | ~ | Cancel |
| Comment:      | [                                                                                                    | Multiple: | 1 | _ |        |
|               |                                                                                                    |           |   |   |        |

To do this, check Legacy Config on the Device tab of the attached box.

| GS      | DML-V2.3         | 3-beckhof    | f-TCPNDe        | vice-20190  | )325.xml |        |           | T , |
|---------|------------------|--------------|-----------------|-------------|----------|--------|-----------|-----|
| [       | Device Co        | nfigure      | R               | efresh GSD  | ML       | 🗌 Lega | cy config |     |
| Adapt   | er Propert       | ies          |                 |             |          |        |           |     |
| M/      | AC Addres        | S            |                 |             |          |        |           |     |
| 0       | 0-01-05-17       | 7-EA-84      |                 |             |          |        |           |     |
| Ve<br>0 | ndor ID<br>k0120 |              | Device<br>0x002 | 1D1         |          |        |           |     |
| G       | ienerate S       | tation Nan   | ne from Co      | ontrol      |          |        |           |     |
| G       | iet Station      | Name from    | n Tree          |             |          |        |           |     |
| F       | legister PN      | N IP setting | is not at th    | ne OS (only | for CE)  |        |           |     |
|         | ce Prope         | ties         |                 |             |          |        |           |     |
| Instar  |                  |              |                 |             |          |        |           |     |

## 4.2.2.3 'Turning' process data

The process data are transferred in Intel format as standard. If the data is required in Motorola format, the data must be rotated accordingly. This step illustrates how to 'turn' the data in TwinCAT.

'Turn' the process data as follows:

- 1. Click the process data you want to rotate on the right in the tree view.
- 2. Click on the **Flags** tab

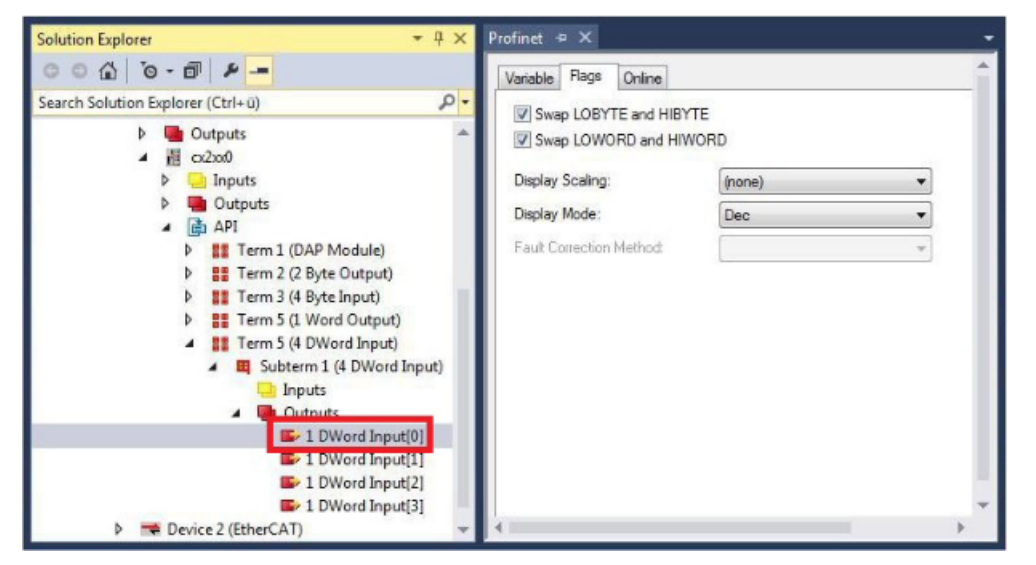

3. Click on the required option. For WORD variables, only LOBYTE and HIBYTE can be swapped. With DWORD process data you can additionally swap the WORD.

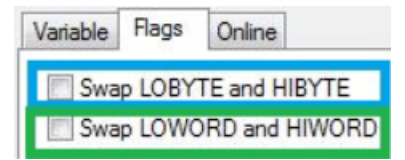

 $\Rightarrow$  In this way you can 'turn' process data.

Use the following example to see how the data change for the individual options. Example for DWORD.

| Controller data | Data received by the | ne device        |                   |                               |
|-----------------|----------------------|------------------|-------------------|-------------------------------|
| Original data   | No option selected   | Swap Byte (blue) | Swap Word (green) | Swap both (blue<br>and green) |
| 0x01020304      | 0x01020304           | 0x02010403       | 0x03040102        | 0x04030201                    |

### 4.2.3 Creating a virtual slave

Additional virtual slaves can be created on the same hardware interface. This enables more data to be exchanged with a PROFINET master, or a connection with a second PROFINET master can be established.

Each virtual slave is assigned a dedicated address via TwinCAT and is configured like an independent device for the PROFINET master.

- ✓ A PROFINET Device is available in TwinCAT.
- 1. In the project tree, right-click the created PROFINET Device

2. Click Add New Item...

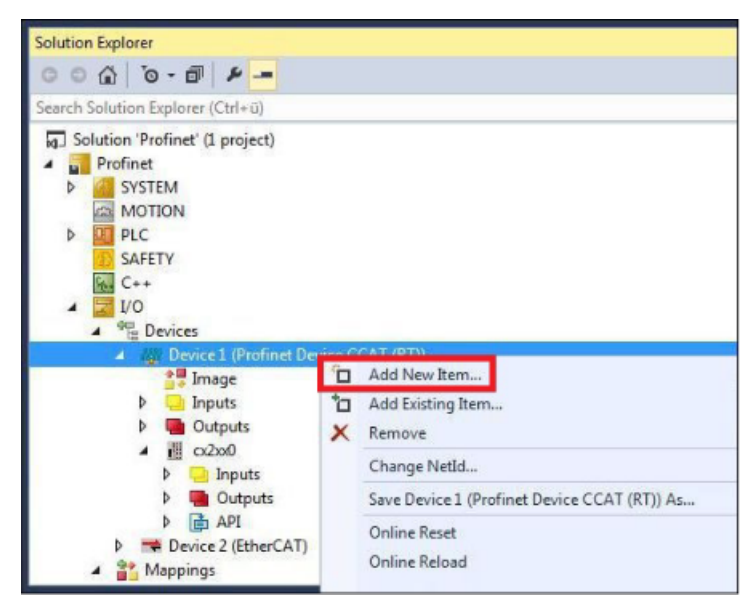

3. Depending on the configuration, select the appropriate box, e.g. the CX2xx0 if you are using a CX20xx Embedded PC with PROFINET optional interface.

| Type: | Beckhoff Automation GmbH     CX2xx0 (Embedded PC)     CX5xx0 (Embedded PC)     CX5003 (Embedded PC)     CX5003 (Embedded PC)     CX5020 (Embedded PC)     EC93x1 (TwinCAT CCAT Device)     FC93x1 (TwinCAT CCAT Device) | Ok<br>Cancel<br>Multiple: |
|-------|----------------------------------------------------------------------------------------------------|---------------------------|
| Mamai | D. F                                                                                                    |                           |

- ⇒ The virtual PROFINET slave is created in the project tree.
- 4. You can now configure your own process data for the virtual slave.

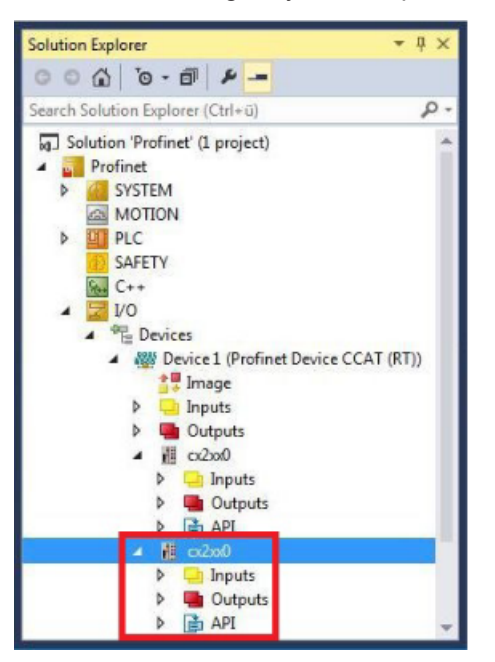

The MAC address of the virtual slave is editable. Make sure that the MAC address occurs only once in the system. The IP address is assigned by the PROFINET master.

5 Settings and diagnosis

## 5.1 Settings on the PROFINET Device protocol

### 5.1.1 General

| General   | Adapter | PROFINET        | Sync Task   | Diag History | Diagnosis |        |           |
|-----------|---------|-----------------|-------------|--------------|-----------|--------|-----------|
| Name:     |         | Device 2 (Profi | net Device) |              |           | ld:    | 2         |
| Object lo | d: [    | 0x03010020      |             |              |           |        |           |
| Type:     |         | Profinet I/O De | vice (RT)   |              |           |        |           |
| Commen    | nt:     |                 |             |              |           |        | ~         |
|           |         |                 |             |              |           |        |           |
|           |         |                 |             |              |           |        |           |
|           |         |                 |             |              |           |        | $\sim$    |
|           | Γ       | Disabled        |             |              |           | Create | symbols 🗌 |

Name

Identifier for the PROFINET Device protocol object.

ld

The device ID is set by the TwinCAT System Manager during configuration and cannot be configured by the user.

#### **Object Id**

Identification number of the PROFINET Device protocol object in the TwinCAT object context.

#### Туре

Shows the selected object type and its property.

#### Comment

Freely editable comment to describe the object used.

#### Disabled

This option sets the PROFINET Device to inactive (transparent) for the current configuration. If this option is activated, the corresponding object is ignored in the IO configuration

#### Create symbols

Creating variables as symbolic names.

### 5.1.2 Adapter

This dialog specifies and parameterizes the network card to be used for communication with the PROFINET Device.

| Network Adapt  |                   |                                                |                    |  |  |  |  |
|----------------|-------------------|------------------------------------------------|--------------------|--|--|--|--|
| Description:   | Fieldbus (TwinC/  | AT-Intel PCI Ether                             | net Adapter #2)    |  |  |  |  |
| Device Name:   | \DEVICE\{D6DE     | \DEVICE\{D6DB695F-D100-46DB-8D28-0A71127CEFAC} |                    |  |  |  |  |
| PCI Bus/Slot:  |                   |                                                | Search             |  |  |  |  |
| MAC Address:   | 00 01 05 45 ff 8d | l                                              | Compatible Devices |  |  |  |  |
| IP Address:    | 192.168.1.10 (25  | 55.255.255.0)                                  |                    |  |  |  |  |
|                | Promiscuous I     | Mode (use with W                               | /ireshark only)    |  |  |  |  |
|                | Virtual Device    | Names                                          |                    |  |  |  |  |
| Adapter Refere | ence              |                                                |                    |  |  |  |  |
| Adapter:       |                   |                                                | ~                  |  |  |  |  |

#### OS (NDIS)

This option uses the operating system (OS) settings for installed network cards. The name of the network card is displayed in **Description**. **Device Name** contains the Device Manager path of the installed network card.

#### PCI

This option controls the network card via the PCI bus address, which is specified in the PCI Bus/Slot field.

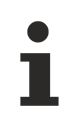

The PCIBus/Slot field is not enabled until the PCI option is selected

#### DPRAM

This option controls the network card via the DPRAM address, which is specified in the Address field.

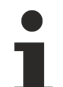

The Address field is not enabled until the DPRAM option is selected

#### Search... button

This button opens a dialog in which all unused or all compatible devices (adapters) are offered for selection.

| Device Found At                                                     | ×                                                 |
|---------------------------------------------------------------------|---------------------------------------------------|
| (Device 2 (EL6631-0010) - Port<br>Device 1 (Profinet Device) - Port | OK<br>Cancel<br>● <u>U</u> nused<br>● <u>A</u> ll |
|                                                                     | Help                                              |

#### Compatible Devices... button

This button opens the same dialog as **TWINCAT**\ **Show Real-time Ethernet Compatible Devices...** in the main menu. Use the dialog box to determine if compatible Ethernet adapters are available on the system.

| Ethernet Adapters       Update List         Installed and ready to use devices(realtime capable)       Install         Installed and ready to use devices(for demo use only)       Install         Image: Compatible devices       Update         Image: Compatible devices       Update                                                                                                    | Installation of TwinCAT RT-Ethernet Adapters                           | ×           |
|----------------------------------------------------------------------------------------------------|------------------------------------------------------------------------|-------------|
| Installed and ready to use devices(realtime capable) Installed and ready to use devices(for demo use only) Compatible devices Incompatible devices Incompati                                                                                                    | Ethernet Adapters                                                      | Update List |
| Compatible devices<br>Compatible devices<br>Compat | Installed and ready to use devices(realtime capable)                   | Install     |
| Image: Compatible devices       Bind         Image: Ethernet - Killer E2200 Gigabit Ethernet Controller       Unbind         Image: Disabled devices       Enable         Image: Disabled devices       Disable                                                                                                    | Compatible devices     Ethernet 2 - TwinCAT-Intel PCI Ethernet Adapter | Update      |
| Disabled devices Unbind                                                                                                    | e∰ Incompatible devices                                                | Bind        |
| Enable                                                                                                    | Disabled devices                                                       | Unbind      |
| Disable                                                                                                    |                                                                        | Enable      |

#### MAC Address

MAC address of the Ethernet card (read-only)

#### **IP Address**

IP address of the card (read-only). The IP address is read from the operating system, and has nothing to do with the PROFINET IP address that will be used later.

#### **Promiscuous Mode**

This is required in order to record Ethernet frames, and should normally be switched off.

#### **Virtual Device Names**

A virtual name is used for the network card.

#### Adapter Reference

If the network adapter is referenced to another device, this option must be selected. This is used, for example, when using the "Multiple Protocol Handler".

#### Free Cycle

Cycle time in Config mode (no real-time).

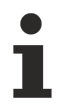

If TwinCAT is operated in FREERUN mode, care must be taken that the freerun cycle set is no longer than the PROFINET cycle.

## 5.1.3 PROFINET

| General Adapter PRO   | FINET Sync   | Task Diag | History | Diagnosis   |             |
|-----------------------|--------------|-----------|---------|-------------|-------------|
| Protocol AMS NetId:   | 192.168.234. | 1.2.1     |         | Port        | Settings    |
| Protocol AMS PortNr.: | 65535        |           |         | Scan Pl     | NIO Devices |
| Server AMS NetId:     | 192.168.234. | 1.1.1     |         | To          | pology      |
| Server AMS PortNr.:   | 851          |           |         | IRT         | Config      |
| PN SW Version:        | 06 (V00.19)  |           |         | I-[         | Device      |
|                       |              |           | 🗌 Info  | o Data Supp | ort         |

#### **Protocol AMS NetId**

This is the NetID through which the PROFINET Device protocol can be reached via AMS.

#### AMS PortNo protocol

This is the PortNo through which the PROFINET Device protocol can be reached via AMS.

#### Server AMS NetId

This is the NetID to which certain AMS messages (e.g. PN records within the index range 0x1000 - 0x1FFF) are forwarded by the PROFINET driver. Currently this is always the SystemNetId.

#### AMS PortNo server

This is the PortNo to which certain AMS messages (e.g. PN records within the index range 0x1000 - 0x1FFF) are forwarded by the PROFINET driver. By default this is the PLC Port 851 of runtime system 1.

#### **PN SW version**

Firmware version of the device

#### Port Settings

Opens a dialog to parameterize another PROFINET port. Available only for the function, not for CCAT or EL663x. Further information in: <u>Port settings [} 44]</u>

#### Scan PNIO Devices

Opens a search dialog for PROFINET Device devices; only available for the controller.

#### Topology

Opens a dialog to compare the offline topology with the online topology. Further information in: <u>Topology</u>  $[\blacktriangleright 44]$ 

#### **IRT Config**

Opens a dialog to set IRT-specific parameters. Is only available on an IRT-enabled device. Further information in: IRT configuration [ $\blacktriangleright$  45]

#### **I-Device**

Opens a dialog for simultaneous parameterization of a controller and device interface. Only available at CCAT. Further information in: <u>I-Device [1] 46]</u>

#### Info Data Support

If this option is activated, the AMSNETID is also available in the TwinCAT tree and can then be linked accordingly.

#### 5.1.3.1 Port settings

This feature is only available for the real-time Ethernet protocol (no EL663x or CCAT). With this a second PROFINET port and an intelligent switch can thus be realized with a second network card (Intel chipset). It is intended to repeat this feature x times; however, it is presently limited to one additional port.

| Profinet Port Configuration                                                                   |                                                                                                    |                                                                                                    | × |
|-----------------------------------------------------------------------------------------------|----------------------------------------------------------------------------------------------------|----------------------------------------------------------------------------------------------------|---|
| Primary Port<br>Interface MAC Address:<br>IP Address:                                         | 00 1b 21 81 8a fe<br>0.0.0.0 (0.0.0.0)                                                             |                                                                                                    |   |
| Additional Ports <ul> <li>Off</li> <li>On</li> </ul> Number of additional ports: Actual port: | 1                                                                                                  | Media Redundancy Protocol (MRP)<br>Off On<br>Redundancy port: Port 2<br>MRP Settings                    |   |
| Description:<br>Device Name:<br>MAC Address:<br>IP Address:                                   | Debug (TwinCAT-Intel PCI<br>\DEVICE\{B6F40BB1-8E1<br>00 1b 21 81 8a fc<br>169.254.1.22 (255.255.25 | CI Ethernet Adapter (Gigabit) #4)<br>(11-4F5C-BCD2-6D004DEC5DA5)<br>Search<br>(55.0) Compatible Devices |   |
|                                                                                               |                                                                                                    | OK Cancel                                                                                               |   |

For support, the MRP (Media Redundancy Protocol) function can also be activated via this menu; various settings can be made for this.

### 5.1.3.2 Topology

The online topology can be compared with the offline topology via this dialog.

| Profinet Topology | ×            |
|-------------------|--------------|
| Online data       | Offline data |
| Refresh           | Refresh      |
|                   | OK:          |

Starting with build 4024 on the PROFINET Device, it is also possible to simulate a port interconnection when using virtual devices. For this purpose, interconnection between the projected devices can take place offline and be checked in this dialog. The online window displays the interconnection projected by the controller. For more information, see the chapter

### 5.1.3.3 IRT configuration

This menu is only available for an IRT-capable device.

| Profinet IRT Co | nfiguration                         |                                   | × |
|-----------------|-------------------------------------|-----------------------------------|---|
| TwinCAT time    | e controlled by Profinet            | Name of IRT Sync Domain           |   |
| Off             |                                     |                                   |   |
| () On           |                                     | Set Sync Domain name              |   |
| Same RealTi     | meClass for all devices             | IRT SendClockFactor               |   |
| • Off           |                                     | SCF from master task              |   |
| () On           | $\sim$                              | ~                                 |   |
| Same LineDe     | lay for all ports                   |                                   |   |
| Automatic po    | rt assignment                       |                                   |   |
| 💿 Off           |                                     |                                   |   |
| () On           | Hint: The profinet startup sequence | e will increase up to 30 seconds! |   |
| Additional Of   | set for Tdx                         |                                   |   |
| Off             | 0 TimelOInpu                        | utValid in us                     |   |
| () On           | 0 TimelOOut                         | putValid in us                    |   |
|                 |                                     | OK Cancel                         |   |

For the device, it is currently only possible to determine whether the TwinCAT time should be adjusted to the PROFINET time. All other settings are projected by the controller.

### 5.1.3.4 I-Device

If a controller is also to be operated simultaneously via the same physical interface as a device, then the device can be coupled to the controller via this dialog.

The I-Device feature is only approved for operation on CCAT-based hardware.

| 🚟 Profinet I-Device Configuration > | < |
|-------------------------------------|---|
|                                     |   |
| Controller is Device                |   |
| Set HW properties from Device       |   |
| ☑ Is I-Device                       |   |
| OK                                  |   |

## 5.1.4 Sync Task

The cycle time of the PROFINET communication is specified by the controller. The task on the TwinCAT system must work at at least the same speed. The basic PROFINET clock and the SendClockFactor result in the shortest cycle time of 1 ms. Further reductions take place using the ReductionRatioFactor. This always corresponds to a multiple of the minimum PROFINET clock. This results in a PROFINET cycle time that is always a power of two (1, 2, 4, 8..., 512), i.e. the task should also trigger in this grid.

| eneral         | Adapter                          | PROFINET             | Sync Task      | Diag History | Diagnosis  |          |
|----------------|----------------------------------|----------------------|----------------|--------------|------------|----------|
| Settin         | gs<br>andard (via<br>pecial Sync | a Mapping)<br>: Task |                |              |            |          |
| ٦              | ask 2                            |                      | ~              | *            | Create new | I/O Task |
| - Sync<br>Name | Task                             | Task                 | 2              |              |            |          |
| Cycle          | ticks:                           | 1                    | -              | 1.000        |            | ms       |
| Priorit        | у:                               | Adj                  | ustable by Pro | otocol       |            |          |

#### Standard (via Mapping)

The device is triggered by the existing mapping. This can then be, for example, the task of the PLC or the NC

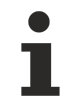

#### Recommended cycle time

With Profinet RTC1, cycle times of 1 ms or higher are possible. The task can always be operated with 1 ms, as long as the system load of your systems permits this.

#### Special Sync Task

#### Use a dedicated Sync Task

Use your own sync task (Special Sync Task), or a free-running task, because mapping via the PLC leads, for example at a breakpoint, to the task being stopped and thus the connection to the PROFINET Device being interrupted and no process data being exchanged.

NOTE

#### Name

Name of the sync task

#### Cycle ticks

Sets the sync time of the sync task in ticks (depending on the default TwinCAT base time).

#### Priority

Sets the priority of the sync task. If a new task is created with the **Create new I/O Task** button, it is assigned the highest possible priority by default.

NOTE

#### Using the EL6631-0010

If the EtherCAT-PROFINET gateway terminal is used, it is important to note that the process data always arrives one cycle late in the PLC, as it requires a cycle to transfer the process data from PROFINET to EtherCAT

# 5.2 Diagnosis on the PROFINET Device Protocol

## 5.2.1 Diag History

Logged diagnosis messages can be read from the Profinet protocol via the **Diag History** tab. The diagnosis buffer operates as a ring buffer with a current maximum size of 1000 entries.

|                                                   | r   PROFINET   Sync Task   3                                               | Settings Box States Diag History                 |                  |           |
|---------------------------------------------------|----------------------------------------------------------------------------|--------------------------------------------------|------------------|-----------|
| Update Histor                                     | ny 🛛 🛛 Auto Update                                                         | Clear Diag History                               | ort Diag History |           |
| Гуре                                              | Timestamp                                                                  | Message                                          | AddInfo          | MessageID |
| Warning                                           | 23.09.2011 13:45:56 613 ms                                                 | ek9300-1: AR got diagnosis alarm.                | Yes              | 11        |
| Waming                                            | 23.09.2011 13:45:56 609 ms                                                 | ek9300-1: AR got diagnosis alarm.                | Yes              | 10        |
| 🕽 Info                                            | 23.09.2011 13:45:56 603 ms                                                 | ek9300-1: AR is established (got ApplReady).     | No               | 9         |
| 🕽 Info                                            | 23.09.2011 13:45:53 541 ms                                                 | ek9300: AR is established (got ApplReady).       | No               | 8         |
| Info                                              | 23.09.2011 13:45:52 664 ms                                                 | ek9300: Controller send PrmEnd.                  | No               | 7         |
| Info                                              | 23.09.2011 13:45:52 601 ms                                                 | ek9300: Controller start the parameterization.   | No               | 6         |
| Info                                              | 23.09.2011 13:45:52 468 ms                                                 | ek9300: Controller send ConnectReq to device.    | No               | 5         |
| Info                                              | 23.09.2011 13:45:52 278 ms                                                 | ek9300-1: Controller send PrmEnd.                | No               | 4         |
| Info                                              | 23.09.2011 13:45:52 245 ms                                                 | ek9300-1: Controller start the parameterization. | No               | 3         |
| ) Info                                            | 23.09.2011 13:45:52 236 ms                                                 | ek9300-1: Controller send ConnectReq to device.  | No               | 2         |
| Error                                             | 23.09.2011 13:45:44 617 ms                                                 | ek9300-1: AR is released.                        | No               | 1         |
| Error                                             | 23.09.2011 13:45:44 617 ms                                                 | ek9300-1: AR send error alarm.                   | Yes              | 0         |
| iagnosis apper<br>ne diagnosis a<br>API Number () | ars alarm (0x0001)<br>Ilarm received from:<br>1x00000000, Slot Number 0x00 | 05, Subslot Number 0x0001                        |                  |           |

#### Туре

The possible errors are grouped into three types:

- Info: e.g. information on connection establishment
- Warning: e.g. PROFINET diagnosis alarms
- Error: e.g. disconnection

#### Timestamp

Timestamp of the message

#### Message

Contains a message text

#### AddInfo

Indicates whether there is any additional information about the event. If this is marked by **Yes**, the additional information can be fetched and displayed by clicking on the respective message. In the case of a diagnosis alarm (**Diagnosis appears**), the precise diagnosis information can be fetched at the corresponding level (device, API or module).

#### **Clear Diag History**

The complete diagnosis buffer is cleared by pressing the button.

#### **Export Diag History**

Via this button, you can save the displayed messages in a .TXT file.

## 5.2.2 Diagnosis

This list contains diagnoses and statistics.

| Clear Frame Statistic Export Diagnosis |                                      |
|----------------------------------------|--------------------------------------|
| Name                                   | Value                                |
| LastUpdate                             | 10/15/2019 11:07:58 AM 053 ms        |
| ProtocolSettings                       | Settings                             |
| ···· Name                              | Device 1 (Profinet Device)           |
| Task Time                              | 1 ms                                 |
| - Port Statistic                       | 1 Port                               |
| ⊡… Port1                               | FrameRecv = 36490, FrameSend = 36045 |
| PortMAC                                | 0x02 0x01 0x05 0x00 0x00 0x01        |
| Operation State                        | Up                                   |
| Frame Length ErrorCnt                  | 0                                    |
| RxErrorCnt                             | 0                                    |
| CRCErrorCnt                            | 0                                    |
| LinkLostErrorCnt                       | 0                                    |
| RxAlignmentErrorCnt                    | 0                                    |
| TxDroppedFrameCnt                      | 0                                    |
| RxDroppedFrameCnt                      | 0                                    |
| TxFrameCnt                             | 36045                                |
| RxFrameCnt                             | 36490                                |
| LineDelay                              | 0 ns                                 |
| PeerToPeerFrames                       | PeerToPeerFrames = 65                |
| SyncFrames                             | SyncFrames = 0                       |
| Netload Statistic                      | No Errors detected!                  |
| ProfinetDevices                        | 🛕 Warning tcpniodevice               |
| ⊡ · tcpniodevice                       | 🛕 Warning FrameStatistic             |
|                                        | FrameCnt = 72036                     |

These can be reset or exported using the corresponding buttons; they are divided into the following sections.

#### ProtocolSettings

Include the name and cycle time of the PROFINET protocol.

#### PortStatistic

Port-specific statistics and diagnoses.

#### NetloadStatistic

Percentage display of the expected bus load associated with the cyclic process data. Also diagnosis counter of the internal network load filter to avoid possible frame bursts.

#### ProfinetDevices

Diagnosis and statistics for the projected PROFINET devices.

### 5.2.3 Cyclic diagnosis

Directly below the PROFINET controller there are variables containing general information about the state of the PROFINET communication.

| Variable | Flags | Online                                                                                                    |                   |        |
|----------|-------|----------------------------------------------------------------------------------------------------|-------------------|--------|
| Name:    |       | DevState                                                                                                    |                   |        |
| Type:    |       | UINT ({18071995-0000-0000                                                                                             | 0000-0000000      | 0005}) |
| Group:   |       | Inputs                                                                                                    | Size:             | 2.0    |
| Address  | c     | 4 (0x4)                                                                                                    | User ID:          | 0      |
| Linked   | to    |                                                                                                    |                   |        |
| Commer   | nt:   | 0x0001 = No link at port 1<br>0x0002 = No link at port 2<br>0x0010 = Out of send resourc<br>0x0080 = I/O reset active | es (I/O reset req | uired) |
|          |       |                                                                                                    |                   | $\sim$ |
| ADS Inf  | 0:    | Port: 11, IGrp: 0x3040050, IO                                                                                         | ffs: 0x80000004,  | Len: 2 |
| Full Nan | ne:   | TIID^Device 5 (Profinet Contr                                                                                         | oller)^Inputs^De  | vState |

These data are exchanged between the PROFINET driver and TwinCAT 3.

The process data **DevState**. contains information about the physical communication status of the device, such as the link status or whether the sender resources are still adequate.

The source process data devCtrl currently has no function.

The Error variable shows possible problems when establishing a connection and counts the PROFINET devices affected by an error.

The diagnosis variable provides status information about an existing connection. The variable counts the PROFINET device affected by a warning or diagnosis.

## 5.3 Settings on the PROFINET Device

### 5.3.1 General

Here you can find general information about the PROFINET device used.

| General           | Device | Diagnosis                                                                        | ADS                                                                  | GSDML                                                                  | Generator                                |                   |            |            |
|-------------------|--------|----------------------------------------------------------------------------------|----------------------------------------------------------------------|------------------------------------------------------------------------|------------------------------------------|-------------------|------------|------------|
| Name:<br>Object I | d:     | tcpniodevice<br>0x03020001                                                       |                                                                      |                                                                        |                                          |                   | ld:        | 1          |
| Type:             |        | TwinCAT Pl                                                                       | C PROF                                                               | INET I/O [                                                             | Device wit                               | h I/Os, V2.32,    | 1 port dia | gnostic su |
| Comme             | nt:    | GSDML Nar<br>Path: \$(TWI<br>VendorNam<br>OrderNumbe<br>HW Release<br>SW Release | me: GSD<br>NCAT3E<br>e: Beckh<br>er: TwinC<br>e Version<br>e Version | ML-V2.33-<br>DIR)Config<br>off Automa<br>AT PN Dev<br>1: 1<br>1: V5.00 | beckhoff-T<br>Io\Profine<br>tion<br>vice | CPNDevice-2<br>t\ | 0190325    | xml 🔺      |
|                   |        | Disabled                                                                         |                                                                      |                                                                        |                                          |                   | Create     | symbols    |

The name used can be edited directly here. A change is accepted in the tree. In the case of the controller, this also sets the PROFINET station name. For the device, the PROFINET station name is set only if the corresponding option is selected (**Get StationName from Tree**).

More information about the used GSDML can be found in the comment box.

### 5.3.2 Device

In this dialog, general information regarding the projected PROFINET Device can be checked and set.

| General | Device            | Diagnosis    | ADS               | GSDML Generator     |                                |
|---------|-------------------|--------------|-------------------|---------------------|--------------------------------|
| Devic   | e Configu         | ration       |                   |                     |                                |
| GS      | DML-V2.3          | 3-beckhoff-1 | TCPNDe            | vice-20190325.xml   |                                |
| [       | Device Co         | nfigure      | Re                | fresh GSDML         | Legacy config                  |
| Adap    | ter Propert       | ies          |                   |                     |                                |
| - M/    | AC Addres         | S            |                   |                     |                                |
| 0       | 0-01-05-45        | 5-FF-8D      |                   |                     |                                |
| Ve      | ndor ID<br>x0120  |              | Device<br>0x002   | ID1                 |                                |
|         | ienerate S        | tation Name  | from Co           | ntrol               |                                |
|         | Get Station       | Name from    | Tree              |                     |                                |
| F       | Register PN       | VIP settings | not at th         | e OS (only for CE)  |                                |
| Instar  | nce Prope         | ties         |                   |                     |                                |
| 0       | tance ID<br>x0000 | Fi           | rame ID<br>0x8000 | Server UI<br>0xC350 | OP Port Client UDP Port OxC351 |

#### **Device Configuration**

This tab contains options for the device description file (GSDML).

Device Configure...

The configuration button opens the configuration view for the device. For more information, see the chapter

#### Refresh GSDML

Here you can see the currently used GSDML version, which can be updated via the Refresh button. Modules and sub modules existing in the project remain unchanged, while newly inserted modules and sub modules are integrated according to the updated device description file.

#### Legacy config

The Legacy option allows device configuration to be performed according to TwinCAT versions smaller than 4024.

#### Adapter Properties

These settings allow you to check the **MAC Address**, **Vendor ID** and **Device ID** of the device. The following options can also be activated here.

- Generate Station Name from Control: The PROFINET name can be generated, for example, via the PLC. This feature is comparable with the DIP switches on the BK9103. The Ctrl WORD of the PROFINET protocol is used to help assign a name. This means that the number that is entered (range of values 0 255) is appended to the existing station name. The Ctrl WORD is described via the linked task. If, for example, the Ctrl WORD is given a value of 11 from the PLC, its previous station name changes, for example, from "tcpniodevice" to "tcpniodevice011". However, the current tree name is still "tcpniodevice000"
- Get Station Name from Tree: The PROFINET name that the device has in the TwinCAT tree is used.
- **Register PN IP Settings not at the OS:** For Windows CE the PROFINET IP address is additionally registered at the operating system. This means that there is a possibility to access standard IP-based services of the operating system via the PROFINET address. This option can be deselected again here.

#### **Instance Properties**

In the instance settings, only the desired **Frame ID** can be set for the output data. This must always lie within the corresponding communication area. The driver adjusts them automatically, i.e. normally no adjustments need to be made here. The Frame ID is automatically set to the appropriate value with the information from the GSDML.

Please change the Frame ID only in consultation with Beckhoff Support.

The other three values (Instance ID, Server UDP Port and Client UDP Port) are displayed here purely for information.

## 5.3.3 ADS

ADS messages can be sent directly from here. The NetId and the port are taken directly from the corresponding adapter.

| General Device Di    | iagnosis ADS GSDML Generator                             |
|----------------------|----------------------------------------------------------|
| ADS Address (acyclic | services): NetId: 192.168.234.1.2.1 Port: 65535 (0xffff) |
| ADS-Router on Box    |                                                          |
| Enable Router        | r                                                        |
| Net-Id:              |                                                          |
| Remote Name          | e:                                                       |
| Online-Access        |                                                          |
| Index-Group          | 0x0000000                                                |
| Index-Offset         | 0x0000000                                                |
| Read-Length          | 0                                                        |
| Read-Data            |                                                          |
| Write-Data           |                                                          |
|                      | Read Write ReadWrite                                     |

A variety of PROFINET functions can be triggered via the correct settings for **Index-Group** and **Index-Offset**. This includes, for example, the setting of alarms or record data.

Example: Read PROFINET name and IP settings, see chapter Further diagnosis via ADS interface.

| ADS Address (acyc                                                     | lic services): NetId: 5.23.234.132.2.1 Port: 65535 (0xffff)           |
|-----------------------------------------------------------------------|-----------------------------------------------------------------------|
| ADS-Router on B                                                       | ox                                                                    |
| Enable Rou                                                            | ter                                                                   |
| Net-Id:                                                               |                                                                       |
| Remote Na                                                             | ime:                                                                  |
| Online-Access                                                         |                                                                       |
| Index-Group                                                           | 0x0000F804                                                            |
| Index-Group<br>Index-Offset                                           | 0x0000F804<br>0x0000                                                  |
| Index-Group<br>Index-Offset<br>Read-Length                            | 0x0000F804<br>0x0000<br>257                                           |
| Index-Group<br>Index-Offset<br>Read-Length<br>Read-Data               | 0x0000F804<br>0x0000<br>257<br>00 00 00 00 00 00 00 00 00 00 00 00 00 |
| Index-Group<br>Index-Offset<br>Read-Length<br>Read-Data<br>Write-Data | 0x0000F804<br>0x0000<br>257<br>00 00 00 00 00 00 00 00 00 00 00 00 00 |

## 5.3.4 EL663x

If the protocol is operated via an EL663x, an additional menu will appear on the devices.

| General | Device                                                                              | Diagnosis      | ADS        | EL663x         | GSDML Generator | · |  |  |  |  |
|---------|-------------------------------------------------------------------------------------|----------------|------------|----------------|-----------------|---|--|--|--|--|
| Gene    | General settings                                                                    |                |            |                |                 |   |  |  |  |  |
|         | alternative mapping model get PN-Stationname from ECAT get PN-IP-Settings from ECAT |                |            |                |                 |   |  |  |  |  |
|         | IP configuration                                                                    |                |            |                |                 |   |  |  |  |  |
|         | IP a                                                                                | address        | 0.         | 0.0            | . 0             |   |  |  |  |  |
|         | Sut                                                                                 | onet           | 0.         | 0.0            | . 0             |   |  |  |  |  |
|         | Ga                                                                                  | teway          | 0.         | 0.0            | . 0             |   |  |  |  |  |
| PDO     | PDO mapping<br>Submodule data (0x6nn0, 0x7nn0)                                      |                |            |                |                 |   |  |  |  |  |
| 0       | ) Submod                                                                            | ule data and   | I IOPS (0  | ,<br>x6nn2, 0x | 7nn2)           |   |  |  |  |  |
| 0       | ) Module                                                                            | data and IOI   | PS (0x6n   | n3, 0x7nn      | 3)              |   |  |  |  |  |
| - PN ou | utput beha                                                                          | aviour if EC s | tate is no | ot OP          |                 |   |  |  |  |  |

Outputs set to 0, IOxS is GOOD

Outputs frozen, IOxS is GOOD

Outputs set to 0, IOxS is BAD

#### **General settings**

In the case of the device (= EL6631-0010), the PROFINET name and IP can be specified via EtherCAT. This means that after a startup, the device has these default settings.

#### PDO mapping

Via the PDO mapping, you can select the form in which the PROFINET process data is mapped to the EtherCAT-side PDOs.

#### PN output behaviour IEC state is not OP

The output behavior determines what happens on the PROFINET side if the EtherCAT status of the terminal is not OP. The first two options affect only the process data. The last option results in the transfer of the producer or consumer status, hence associated Profinet alarms and diagnoses are triggered here.

### 5.3.5 GSDML generator

A GSDML can be created from an existing configuration via this window. The generated file can then be integrated into the controller. The device configuration is thus set and does not need to be reconfigured on the controller side.

| General De | vice Diagnosis      | ADS       | GSDML Generator            |  |  |  |  |
|------------|---------------------|-----------|----------------------------|--|--|--|--|
| Create     | GSDML from ori      | ainal     |                            |  |  |  |  |
| Calling    | factors description |           | 1                          |  |  |  |  |
| Settings   | for text descriptio | ons       |                            |  |  |  |  |
| LG         | et module names     | from tree | English                    |  |  |  |  |
| Settings   | for GSDML           |           |                            |  |  |  |  |
|            |                     |           |                            |  |  |  |  |
| Na         | me                  |           | Value                      |  |  |  |  |
| Ver        | idor Id             |           | 0x0120                     |  |  |  |  |
| Dev        | /ice ld             |           | 0x0021                     |  |  |  |  |
| Ver        | idor Name           |           | Beckhoff Automation        |  |  |  |  |
| Far        | nily Description    |           | TwinCAT products           |  |  |  |  |
| Ma         | in Family           |           | I/O                        |  |  |  |  |
| Pro        | cuct Family         |           | TwinCAT Profinet I/O       |  |  |  |  |
| DN         | S CompatibleN       | ame       | tcpniodevice               |  |  |  |  |
| Ord        | ler Number          |           | TwinCAT PN Device          |  |  |  |  |
| HW         | / Release Version   | n         | 1                          |  |  |  |  |
| SW         | Release Version     | 1         | V5.00                      |  |  |  |  |
| Gra        | phic File (.bmp)    | )         | GSDML-0120-0021-TCPNDevice |  |  |  |  |
| Mir        | DeviceInterval      |           | 32                         |  |  |  |  |
| Alt        | ernative Langua     | ge        | German                     |  |  |  |  |

If the names in the tree have been adjusted, this change can be applied here optionally. To do this, the associated language must be selected. The texts are then accepted under this language in the GSDML. If several languages are to be adapted, the generated GSDML must first be reintegrated into the TwinCAT system, then the tree must be re-edited in the desired language and the GSDML must be regenerated with this language.

Existing languages remain unchanged, only the selected language is replaced with the texts.

## 5.4 **PROFINET Device diagnosis**

## 5.4.1 Diagnosis

The current PROFINET station name is displayed on the **Diagnosis** tab.

| General Device Diagnosis AD | S GSDML Generator      |                |            |               |              |                |  |
|-----------------------------|------------------------|----------------|------------|---------------|--------------|----------------|--|
| Stationname                 |                        |                |            |               |              |                |  |
| todevice                    |                        |                |            |               |              |                |  |
| IP configuration            |                        |                |            |               |              |                |  |
| IP address 192 . 168 .      | 1.3                    |                |            |               |              |                |  |
| Subnet 255 . 255 .          | 255 . 0 Se             | et IP settings |            |               |              |                |  |
| Gateway 192 . 168 .         | 1 . 1                  | Refresh        |            |               |              |                |  |
| Module Difference           |                        |                |            |               |              |                |  |
| ModuleInfo                  | SubModuleInfo          | APINumber      | SlotNumber | SubSlotNumber | ModuleState  | SubModuleState |  |
| No Module                   | No SubModule           | 0x0000000      | 6          | 0             | No Module    | No SubModule   |  |
| 2 DWord In- and Output      | 2 DWord In- and Output | 0x0000000      | 10         | 1             | Wrong Module |                |  |

#### Station name

A controller can assign a device name to the device ("baptize") and thus change the name. An empty string is also allowed here and also the default. However, such a setting is not allowed as a box name. In addition, there are TwinCAT functions that iterate via the tree based on the node names used. This is another reason why the box name is not changed automatically and does not correspond to the PROFINET station name.

#### **IP** configuration

The IP settings are also specified by the controller. If the device is not in data exchange (= no existing AR), then the IP address can be set here and is then stored fail-safe. However, during a PROFINET startup, the controller checks the IP settings. If these are different than expected by the controller, they will be overwritten again. Normally, the controller does not make the IP settings remanently; the previously saved IP settings are thus deleted.

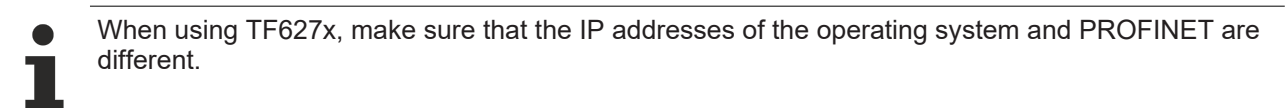

#### Module Difference

This list shows the module and sub module differences detected by the device. The comparison is made here between the projected modules on the controller side (= Expected) and the actual plugged-in modules on the device side (= Real). Detected differences are transmitted to the controller and shown here.

### 5.4.2 Status and Ctrl. flags

#### PnloBoxState

The PnIoBoxState can be used to monitor the current status of PROFINET communication.

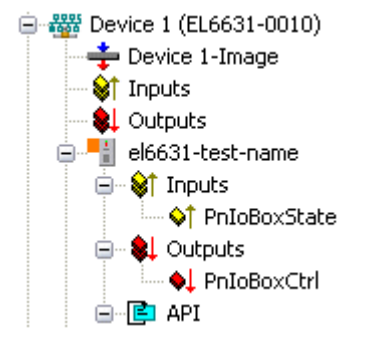

| PnloBoxState   | Comment                            | Meaning                                                 |
|----------------|------------------------------------|---------------------------------------------------------|
| 0x0001 (Bit 0) | Device is in I/O exchange          | PROFINET Device is exchanging data                      |
| 0x0002 (Bit 1) | Device is blinking                 | PROFINET Device is being searched for by identification |
| 0x0004 (Bit 2) | Provider State 0=STOP,<br>1=RUN    | The PROFINET Controller is stopped                      |
| 0x0008 (Bit 3) | Problem indicator 0=OK,<br>1=Error | The PROFINET Device has encountered problems            |

In the absence of an error, the value of PnIoBoxState is "5" - in other words, bits 0 and 2 are set.

#### PnloBoxCtrl

PnloBoxCtrl can be used for assigning names; only the low byte is to be used for this. The high byte must be 0x00.

| 4 | Bevice 1 (Profinet Controller) |
|---|--------------------------------|
|   | 🛟 Image                        |
|   | Inputs                         |
|   | Outputs                        |
|   | 🔺 👖 ek9300                     |
|   | Inputs                         |
|   | Outputs                        |
|   | PnloBoxCtrl                    |
|   |                                |

| PnloBoxCtrl | Comment   | Meaning                        |
|-------------|-----------|--------------------------------|
| 0x0001      | EBusReset | EBusReset on the EK9300/EP9300 |

## 5.4.3 Port diagnostics

Port diagnosis can be used to identify the neighboring PROFINET devices. The device's own port can also be diagnosed.

| eral Properties Port                                     | Diagnosis                                    |                     |
|----------------------------------------------------------|----------------------------------------------|---------------------|
| Local Port Data                                          |                                              | Cat least ant date  |
| Name                                                     | Value                                        |                     |
| Port Number                                              | 1                                            |                     |
| Port ID                                                  | port-001                                     |                     |
| Port Description                                         | Ethernet Port 1, Slot 0 PortSubmodule 1, 100 |                     |
|                                                          |                                              |                     |
| Remote Port Data                                         |                                              |                     |
| Nemote Fort Data                                         | Velue                                        | Get remote port dat |
|                                                          | value                                        |                     |
| Port ID                                                  | port-UUI                                     |                     |
| Port Description                                         | ek9300 - port-001                            |                     |
| System Name                                              | ek9300                                       |                     |
| System Description Beckhoff ECAT Coupler, EK9300, SW V 💌 |                                              |                     |
| Port Statistic                                           |                                              | Cat and statistic   |
| Name                                                     | Value                                        | Get port statistic  |
| Speed                                                    | 100 MBit/sec                                 |                     |
| Phys MAC                                                 | 0x02 0x01 0x05 0x00 0x00 0x01                |                     |
| Operating status                                         | up                                           |                     |
| Rx octets                                                | 6682                                         |                     |

#### Local Port Data and Remote Port Data

The information here is subdivided into local port information and remote port properties. In PROFINET the LLDP protocol (IEEE Std 802.1AB) is mandatory from conformance class A (CCA). The devices exchange neighborhood IDs via this protocol, so that each port is known to its neighbor. Furthermore, the Simple Network Management Protocol (SNMP) can be used as an aid at this point.

On opening the **Port Diagnosis** tab, TwinCAT acts as a Network Management Station (NMS) and collects the required device information via SNMP. In the previous image, you can see, for example, properties of the local port, data of the neighboring device and port statistics.

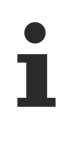

For correct topology recognition it is important that only devices are present in the segment that also support the LLDP protocol (this also applies to switches).

There is a possibility that there may be unwanted behavior in Windows 10. This is reflected in inconsistencies in topology detection.

#### Inconsistencies in topology detection.

Windows 10 provides an LLDP driver which is active by default. The PROFINET device also contains an LLDP driver. The system then sends two LLDP telegrams from one port to the remaining nodes on the bus. These remaining devices also expect two ports due to two LLDP telegrams, which do not exist. To prevent this behavior, disable the Windows LLDP driver. To do this, uncheck **Microsoft-LLDP-Driver** (see red rectangle).

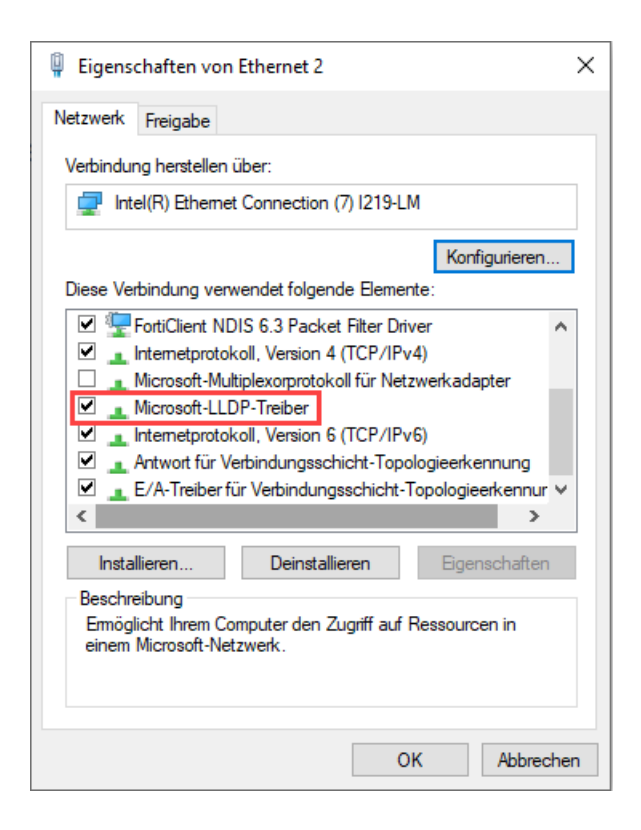

## 5.4.4 Further diagnosis

Additional diagnostic facilities are available through the ADS interface.

#### Read out the PROFINET name and the IP settings

An ADS READ function block is to be used for this.

| ADS WRITE    | Comment                                                                                              |
|--------------|----------------------------------------------------------------------------------------------------|
| AMSNETID     | AMS Net ID of the PROFINET Device                                                                    |
| PORT         | 0xFFFF (if a virtual PROFINET Device is used, the port number is formed from 0x1000 + the device ID) |
| Index group  | High word - 0x0000, low word - 0xF804                                                                |
| Index offset | 0x0000                                                                                               |
| Length       | 257                                                                                                  |

| Data byte offset | Value                    | Comment         |
|------------------|--------------------------|-----------------|
| 03               | reserved                 | reserved        |
| 47               | ARRAY4 of Byte           | IP Address      |
| 811              | ARRAY4 of Byte           | Sub Net Mask    |
| 1215             | ARRAY4 of Byte           | Default gateway |
| 16x              | STRING (max. length 240) | PROFINET name   |

#### Reading out the module difference

An ADS READ function block is to be used for this.

| ADS WRITE    | Comment                                                                                              |
|--------------|----------------------------------------------------------------------------------------------------|
| AMSNETID     | AMS Net ID of the PROFINET Device                                                                    |
| PORT         | 0xFFFF (if a virtual PROFINET Device is used, the port number is formed from 0x1000 + the device ID) |
| Index group  | High word - 0x0000, low word - 0xF826                                                                |
| Index offset | 0x0000                                                                                               |
| Length       | 20882                                                                                                |

The modules are identical if the length null is returned. The length can differ, depending on the type (see the ModuleDiffBlock PROFINET specification) Example of how the data can be constructed:

| Data byte offset | Value  | Comment                                                                  |
|------------------|--------|--------------------------------------------------------------------------|
| 03               | UINT32 | API                                                                      |
| 45               | UINT16 | Number of Modules                                                        |
| 67               | UINT16 | Slot                                                                     |
| 811              | UINT32 | Module Ident (see GSDML File)                                            |
| 1213             | UINT16 | Module State (0-noModul, 1- WrongModule, 2- ProperModule, 3- Substitute) |
| 1415             | UINT16 | NumberOfSubModules                                                       |
| 1617             | UINT16 | SubSlot                                                                  |

# 6 **Profinet Features**

# 6.1 Alarms

PROFINET alarms can also be transmitted through the ADS interface.

#### **PROFINET** alarm

An ADS WRITE function block is to be used for this.

| ADS WRITE    | Comment                                                                                              |
|--------------|----------------------------------------------------------------------------------------------------|
| AMSNETID     | AMS Net ID of the PROFINET Device                                                                    |
| PORT         | 0xFFFF (if a virtual PROFINET Device is used, the port number is formed from 0x1000 + the device ID) |
| Index group  | High word - alarm type (see PROFINET specification), low word - 0xF807                               |
| Index offset | High word - slot number, low word - sub slot number                                                  |

No further data is transmitted.

#### **PROFINET** alarm (examples)

| ALARMS | Comment                                                 |
|--------|---------------------------------------------------------|
| 0x0000 | reserved                                                |
| 0x0001 | Diagnosis appears                                       |
| 0x0002 | Process                                                 |
| 0x0003 | Pull                                                    |
| 0x0004 | Plug                                                    |
| 0x0005 | Status                                                  |
|        | further diagnosis messages (see PROFINET specification) |

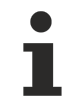

#### Supported PROFINET alarm types

The alarm types are defined in the structure

## 6.2 Record data

#### **PROFINET record data**

PROFINET record data can also be received directly by means of the PLC. To do this an "indication" is set in the PLC ( (READINDICATION for reading and WRITEINDICATION for writing). The RECORD data structure is described in

#### **Record Data**

```
WORD Index;
WORD Length; //zum Lesen auf 0
WORD TransferSequence;
WORD LengthOfAligned;
```

#### **PROFINET RECORD DATA mapped on ADS**

| PROFINET                              | Length in<br>bytes | Comment                                                                                                    | ADS                                              |
|---------------------------------------|--------------------|----------------------------------------------------------------------------------------------------|--------------------------------------------------|
| -                                     | String             | AMS NET ID of the PROFINET Device                                                                          | AMSNETID                                         |
| -                                     | 2                  | 0xFFFF<br>When the virtual interface is used,<br>the port number is to be taken<br>from the System Manager | Port                                             |
| Read/Write                            | 2                  | 0 - Read<br>1 - Write                                                                                      | Read - ReadIndication<br>Write - WriteIndication |
| Number of AR                          | 2                  | 0x0000                                                                                                    | -                                                |
| API<br>Application Process Identifier | 4                  | 0x0000000                                                                                                  | -                                                |
| Slot                                  | 2                  | Slot number<br>0x0000-0x7FFF                                                                               | IndexOffset High Word                            |
| SubSlot                               | 2                  | SubSlot number<br>0x0000-0x8FFF                                                                            | IndexOffset Low Word                             |
| Record Data Index                     | 2                  | 0x0000-0x1FFF                                                                                              | IndexGroup Low Word                              |
| -                                     | 2                  | 0x8000                                                                                                    | IndexGroup High Word                             |
| Record Data Length                    | 2                  | to be read at "0"                                                                                          | LENGTH                                           |
| Record Data Transfer<br>Sequence      | 2                  | consecutive number                                                                                         | -                                                |
| Record Data Length of Aligned         | 2                  | can be zero                                                                                                | -                                                |

#### Example

Example for reading data; the PROFINET Controller wants to read data from a Beckhoff device via the record data. In this example, all the RecIndex values are accepted, and will return the same data - 10 bytes that are located in the "Data" data array.

```
CASE i OF
0: ADSREADIND(
        CLEAR:=FALSE ,
        VALID=> ,
        NETID=> ,
        PORT=>
        INVOKEID=> ,
        IDXGRP=> ,
        IDXOFFS=> ,
        LENGTH=> );
    IF ADSREADIND.VALID THEN
       IdxGroup:=ADSREADIND.IDXGRP;
       IdxOffset:=ADSREADIND.IDXOFFS ;
        i:=10;
        END IF
10: ADSREADRES (
        NETID:=ADSREADIND.NETID,
        PORT:=ADSREADIND.PORT,
        INVOKEID:=ADSREADIND.INVOKEID ,
        RESULT:=0 ,
        LEN:=10 ,
        DATAADDR:=ADR(Data),
        RESPOND:=TRUE );
        i:=20;
   ADSREADIND (CLEAR:=TRUE);
20: i:=0;
    ADSREADRES (RESPOND:=FALSE);
END_CASE
```

# 6.3 **PROFINET Shared Device**

Configuration on the TwinCAT side:

✓ Structure -> EL6631>EL6631-0010

1. Scanning the devices

| 4 | ☑ I/O                   |
|---|-------------------------|
|   | ▲ 📲 Devices             |
|   | 🔺 📑 Device 1 (EtherCAT) |
|   | 🚔 Image                 |
|   | 🚔 Image-Info            |
|   | 🕏 SyncUnits             |
|   | Inputs                  |
|   | Outputs                 |
|   | 🕨 🛄 InfoData            |
|   | Term 1 (EK1200)         |
|   | Term 2 (EL6631)         |
|   | Term 3 (EL6631-0010)    |
|   | Term 4 (EL9011)         |
|   | Pappings Mappings       |

2. Adding the PROFINET Controller and Device

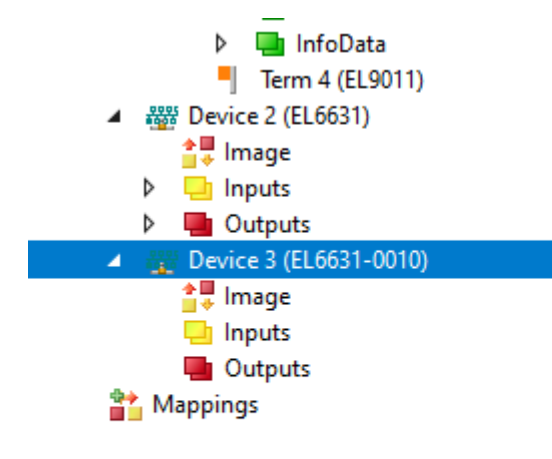

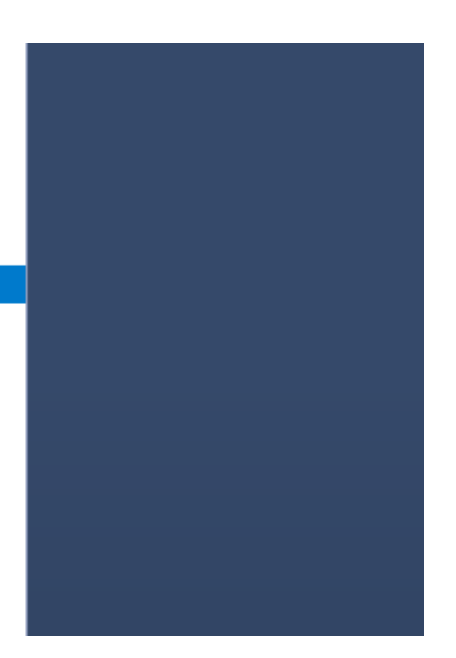

3. Creating the process data under the PROFINET Device

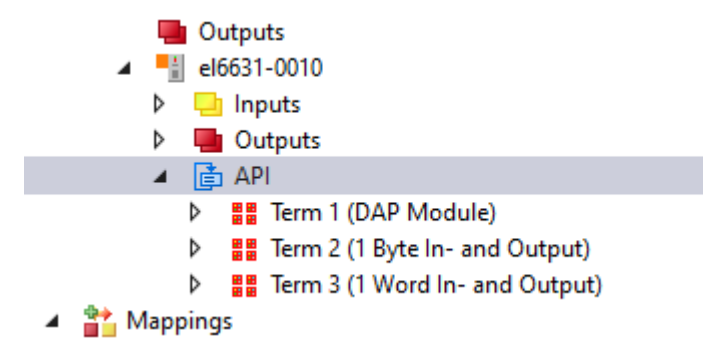

4. Scanning the controller and adding the device

### Scan Devices

| Stationname                                 | MAC address       | IP address    | Subnet        | Rescan Devices  |  |  |  |
|---------------------------------------------|-------------------|---------------|---------------|-----------------|--|--|--|
| test.test                                   | 00:01:05:41:92:6F | 192,168, 0, 2 | 255.255.255.0 | A dd Davie as   |  |  |  |
| plcxb1.profinet-sc                          | 28:63:36:AD:EA:2B | 192.168. 0. 1 | 255.255.255.0 | Add Devices     |  |  |  |
|                                             |                   |               |               |                 |  |  |  |
|                                             |                   |               |               |                 |  |  |  |
|                                             |                   |               |               |                 |  |  |  |
|                                             |                   |               |               |                 |  |  |  |
|                                             |                   |               |               |                 |  |  |  |
| <                                           |                   |               | >             |                 |  |  |  |
| -                                           |                   |               | -             |                 |  |  |  |
| Stationname                                 |                   |               |               |                 |  |  |  |
| test.test                                   |                   |               |               |                 |  |  |  |
| -                                           |                   |               |               | Set Stationname |  |  |  |
| IP configuration                            |                   |               |               |                 |  |  |  |
| IR address 102 100 0 2 Set IP configuration |                   |               |               |                 |  |  |  |
| IL 9001622 13                               | 2.100.U.          | E DHCP (      | enable        |                 |  |  |  |

5. Adjusting the IP address of the controller. The device and controller must be on the same subnet.

| IP configuration         IP address       IS2       168       0       10         Subnet       255       255       0         Gateway       192       168       0       1         Set IP settings         Name of PnIo Controller Station                                                                                                    | eral Adapter PROFINET Sync Task Settings Box States Diag History Diagnosis         |
|----------------------------------------------------------------------------------------------------|------------------------------------------------------------------------------------|
| IP address       ISE       168       0       10         Subnet       255       255       255       0         Gateway       192       168       0       1       Set IP settings         Name of Pnio Controller Station       el6631-pncontroller       Set System name         Vendorld       DeviceId       Ox0125         Server UDP Port       Client UDP Port       OxEA60         StationName settings       Automatic NameOfStation assignment | configuration                                                                      |
| Subnet       255       255       0         Gateway       192       168       0       1         Name of PnIo Controller Station       el6631-pncontroller       Set System name         Vendorld       DeviceId       Ox0025         Ox0120       Client UDP Pot       Client UDP Pot         OxEE48       OxEA60                                                                                                    | P address 192 . 168 . 0 . 10                                                       |
| Gateway       192       168       0       1       Set IP settings         Name of PnIo Controller Station                                                                                                    | Subnet 255 . 255 . 0                                                               |
| Name of Pnlo Controller Station         el6631-pncontroller         Vendorld       Deviceld         0x0120       0x0025         Server UDP Pot       Client UDP Pot         0xEE48       0xEA60         StationName settings         Automatic NameOf Station assignment                                                                                                    | Gateway 192 . 168 . 0 . 1 Set IP settings                                          |
| el6631-pncontroller       Set System name         Vendorld       Deviceld         0x0120       0x0025         Server UDP Port       Client UDP Port         0xEE48       0xEA60         StationName settings         Automatic NameOf Station assignment                                                                                                    | ame of PnIo Controller Station                                                     |
| Vendorld       DeviceId         0x0120       0x0025         Server UDP Port       Client UDP Port         0xEE48       0xEA60         StationName settings         Automatic NameOfStation assignment                                                                                                    | sl6631-pncontroller Set System name                                                |
| StationName settings                                                                                                    | Dx0120     0x0025       erver UDP Port     Client UDP Port       DxEE48     0xEA60 |
| Automatic NameOfStation assignment                                                                                                    | ationName settings                                                                 |
|                                                                                                    |                                                                                    |
|                                                                                                    |                                                                                    |
|                                                                                                    |                                                                                    |

BECKHOFF

6. Under the device, select the **Shared Device** tab. Here you can set which controller accesses which data. In this example, the EL6631 controller is allowed to access only the 1 Word In and Output process data.

neral Device Diagnosis Features ADS EL663x Shared Device Asset Management

|                                               |      | _       |        |                 |
|-----------------------------------------------|------|---------|--------|-----------------|
|                                               |      |         |        |                 |
| Name                                          | Slot | Subslot | Access | SharedInput     |
| ⊡ Term 4 (DAP Module)                         |      |         |        |                 |
| Subterm 7 (EL6631-0010 V2.33, at least FW 14) | 0    | 1       | true   | has full access |
| Subterm 8 (Interface)                         | 0    | 32768   | true   | has full access |
| Subterm 9 (Port 1)                            | 0    | 32769   | true   | has full access |
| Subterm 10 (Port 2)                           | 0    | 32770   | true   | has full access |
| ⊡ Term 5 (1 Byte In-and Output)               |      |         |        |                 |
| Subterm 11 (1 Byte In- and Output)            | 1    | 1       | false  | has output data |
| ⊡ Term 6 (1 Word In- and Output)              |      |         |        |                 |
| Subtern 12 (1 Word In- and Output)            | 2    | 1       | true   | has full access |
|                                               |      |         |        |                 |

7. Activate the checkbox get PN-Stationname from ECAT on the EL663x tab

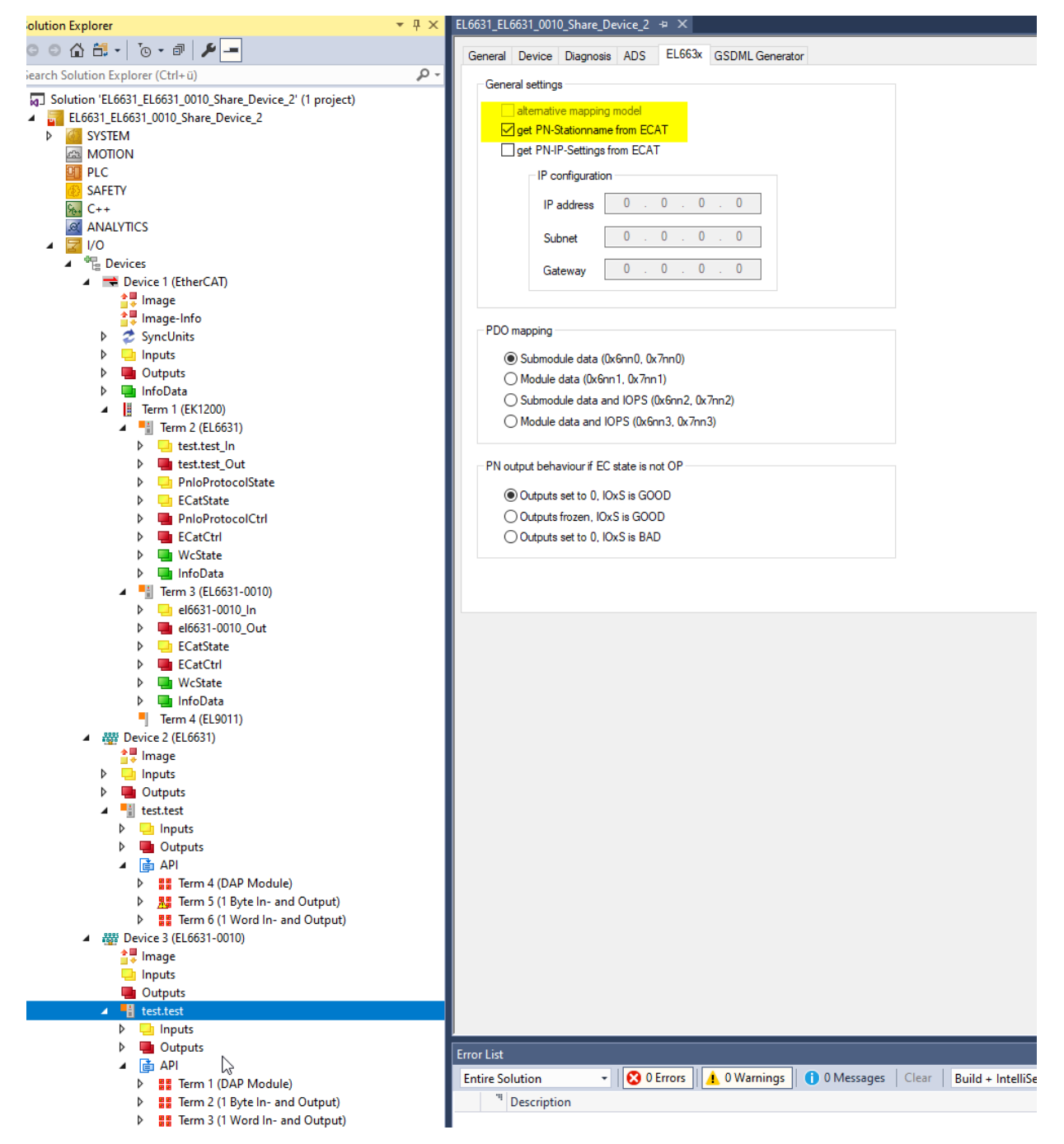

8. Changing the name of the device. It must be identical to the name under the controller.

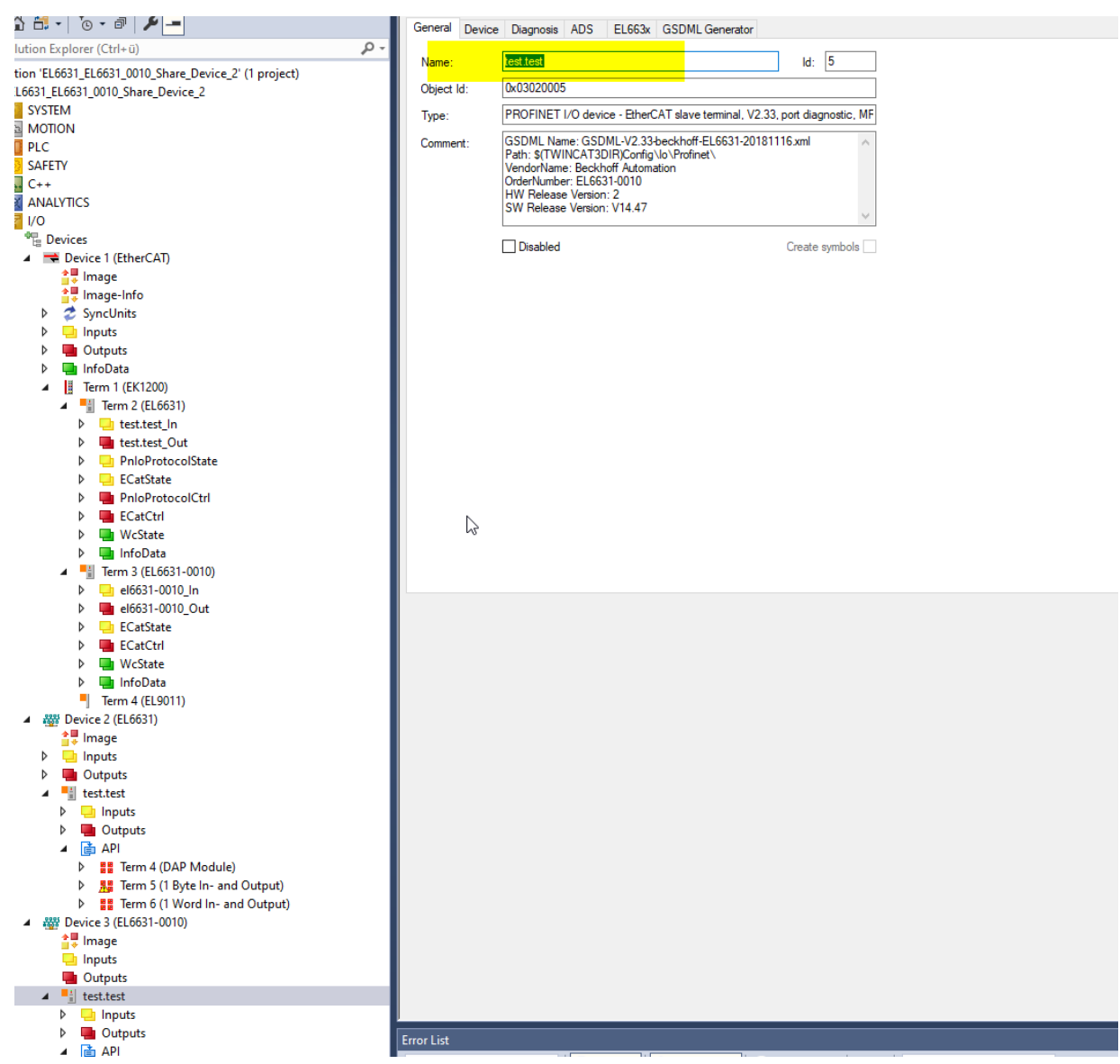

Configuration TIA side:

9. Configuration of the Device with the creation of the process data (must be identical with the TC3 side)

|                             |   |             | 🚽 Topologies         | ich | t 🚠   | Netzsic | ht 🛛 🚺 🕻 | Gerätesich | ht |
|-----------------------------|---|-------------|----------------------|-----|-------|---------|----------|------------|----|
| 6631-0010 V2.33 💌 🧱 🗱 🛄 🔍 🛨 | - | Geräteübers | sicht                |     |       |         |          |            |    |
|                             | ^ |             |                      |     | Baugr | Steck   | E-Adres  | A-Adres    |    |
|                             |   | ▼ test.te   | est                  |     | 0     | 0       |          |            |    |
| Å                           |   | → EL        | .6631-0010 V2.33, mi |     | 0     | 0 ×1    |          |            |    |
| 4. E                        |   | 1 Byte      | Ein- und Ausgang_1   |     | 0     | 1       | 0        | 0          |    |
| е.                          |   | 1 Wor       | d Ein- und Ausgang_1 |     | 0     | 2       | 12       | 12         |    |
|                             |   |             |                      |     | 0     | 3       |          |            |    |
|                             |   |             |                      |     | 0     | 4       |          |            |    |
| -                           |   |             |                      |     | 0     | 5       |          |            |    |
|                             |   |             |                      |     | 0     | 6       |          |            |    |
|                             |   |             |                      |     | 0     | 7       |          |            |    |
|                             |   |             |                      |     | 0     | 8       |          |            |    |
|                             |   |             |                      |     | 0     | 9       |          |            |    |
|                             |   |             |                      |     | 0     | 10      |          |            |    |
|                             |   |             |                      |     | 0     | 11      |          |            |    |
|                             |   |             |                      |     |       |         |          |            |    |

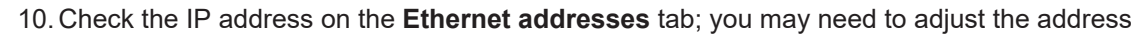

| st.test [EL6631-0010 V2.33, a   | t least FW 14]             |                            | 🖻 Eigenschaften           | 🗓 Info | 🛚 Diagnose | ┛▤▾      |
|---------------------------------|----------------------------|----------------------------|---------------------------|--------|------------|----------|
| Allgemein IO-Variablen          | Systemkonstanten Texte     |                            |                           |        |            |          |
| Allgemein<br>Kataloginformation | Ethernet-Adressen          |                            |                           |        |            | <u>^</u> |
| PROFINET-Schnittstelle [X1]     | Schnittstelle vernetzt mit |                            |                           |        |            |          |
| Allgemein                       |                            |                            |                           |        |            |          |
| Ethernet-Adressen               | Subnetz: Pl                | √/IE_1                     |                           |        |            | -        |
| 🕶 Erweiterte Optionen 🚽         |                            | Veues Subnetz hinzufügen   |                           |        |            |          |
| Schnittstellen-Optionen         |                            |                            |                           |        |            |          |
| Medienredundanz                 | IP-Protokoli               |                            |                           |        |            |          |
| Echtzeit-Einstellungen          |                            |                            |                           |        |            |          |
| Port 1 [X1 P1 R]                | IP-Adresse: 1              | 92 168 0 2                 |                           |        |            |          |
| Port 2 [X1 P2 R]                |                            | 92.100.0 .2                |                           |        |            |          |
| Identification & Maintenance    | Subnetzmaske: 2            | 55 . 255 . 255 . 0         |                           |        |            |          |
| Prozessalarme                   |                            | Router-Einstellungen mit l | O-Controller synchronisie | ren    |            |          |
| Shared Device                   |                            | Router verwenden           |                           |        |            | *        |

11. On the **Shared Device** tab, select the process data that the Siemens controller is allowed to access. The process data that the Siemens controller is not allowed to access are grayed out.

|                                                   |             | 🖉 Topologie:              | sicht 🔥  | Netzsi | cht 📑     | Gerätesio | ht | Op                |
|---------------------------------------------------|-------------|---------------------------|----------|--------|-----------|-----------|----|-------------------|
| 🔐 🔃 test.test [EL6631-0010 V2.33 🔽 🔡 🔡 🔛 🛄 🔍 生    |             | Geräteübersicht           |          |        |           |           |    |                   |
|                                                   | ^           |                           | Baugr    | Steck. | . E-Adres | A-Adres   |    | ~                 |
|                                                   |             | ▼ test.test               | 0        | 0      |           |           | ^  | <st< td=""></st<> |
|                                                   |             | ▶ EL6631-0010 V2.33, mi   | 0        | 0 ×1   |           |           |    |                   |
| 3.10                                              |             | 1 Byte Ein- und Ausgang_1 | 0        | 1      | 0         | 0         | =  |                   |
| N.                                                |             | 1 Word Ein- und Ausgang_1 | 0        | 2      |           |           |    | -                 |
|                                                   |             |                           | 0        | 3      |           |           |    | 1                 |
|                                                   |             |                           | 0        | 4      |           |           |    | -                 |
|                                                   |             |                           | 0        | 5      |           |           |    | -                 |
|                                                   |             |                           | 0        | 6      |           |           |    | -                 |
|                                                   |             |                           | 0        | 7      |           |           |    | -                 |
|                                                   |             |                           | 0        | 8      |           |           |    | -                 |
|                                                   |             |                           | 0        | 9      |           |           |    | -                 |
|                                                   |             |                           | 0        | 10     |           |           |    | -                 |
|                                                   |             |                           | 0        | 11     |           |           |    | -                 |
|                                                   |             |                           | 0        | 12     |           |           |    | -                 |
|                                                   | -           |                           | 0        | 13     |           |           |    | -                 |
|                                                   |             |                           | 0        | 14     |           |           |    | -                 |
|                                                   | -           |                           | 0        | 15     |           |           |    | -                 |
|                                                   |             |                           | 0        | 16     |           |           |    | -                 |
|                                                   |             |                           | 0        | 17     |           |           |    | -                 |
|                                                   |             |                           | 0        | 18     |           |           |    |                   |
|                                                   |             |                           | 0        | 19     |           |           |    |                   |
|                                                   |             |                           | 0        | 20     |           |           |    | -                 |
|                                                   |             |                           | 0        | 21     |           |           |    | -                 |
|                                                   |             |                           | 0        | 22     |           |           |    |                   |
|                                                   |             |                           | 0        | 23     |           |           |    |                   |
|                                                   |             |                           | 0        | 24     |           |           |    | -                 |
|                                                   |             |                           | 0        | 25     |           |           |    | -                 |
|                                                   |             |                           | 0        | 26     |           |           |    |                   |
|                                                   |             |                           | 0        | 27     |           |           |    |                   |
|                                                   |             |                           | 0        | 28     |           |           |    |                   |
|                                                   |             |                           | 0        | 29     |           |           |    | 1                 |
|                                                   |             |                           | 0        | 30     |           |           | Ň  | ~                 |
| test test [EI 6621 0010 V2 22 et lesst EW 14]     |             |                           | <b>*</b> |        | lei       |           |    | 6                 |
| test.test [ELDOS1-0010 V2.55, at least FW 14]     |             | Eigenschafter             | n 🛄 Ini  |        | Diagnos   | e         |    |                   |
| Allgemein IO-Variablen Systemkonstanten Tex       | te          |                           |          |        |           |           |    |                   |
| ▼ Allgemein Shared Device                         |             |                           |          |        |           |           | ^  |                   |
| Kataloginformation                                |             |                           |          |        |           |           |    | 1                 |
| PROFINET-Schnittstelle [X1]                       |             |                           |          |        |           |           |    |                   |
| Allgemein Name                                    |             | Zugriff                   |          |        |           |           |    |                   |
| Ethernet-Adressen 🗸 test.test                     |             | PLC_1                     |          |        |           |           |    | Art               |
| Erweiterte Optionen     EL6631-0010 V2.33,        | mind. FW 14 | PLC_1                     |          |        |           |           |    |                   |
| Scnnittstellen-Optionen Port 1                    |             | PLC_1                     |          |        |           |           |    | Ve                |
| Port 2                                            |             | PLC_1                     |          |        |           |           |    | Pa                |
| Ecritzen-cinstellungen     Hayte Ein- und Ausgang | _1          | PLC_1                     |          |        |           |           |    |                   |
| Port 1 [A1 P1 R]     1 Word Ein- und Ausgang      | <u>j_1</u>  |                           |          |        |           |           |    | $\Gamma^{n}$      |
| ForL2 (AT F2 K)                                   |             |                           |          |        |           |           |    |                   |
| Prozesselarme                                     |             |                           |          |        |           |           |    |                   |
| Shared Device                                     |             |                           |          |        |           |           |    |                   |
|                                                   |             |                           |          |        |           |           | ~  |                   |

BECKHOFF

# 7 Appendix

# 7.1 Troubleshooting

The different points indicate settings in the configuration of the PROFINET system which, if ignored, can lead to undesirable behavior; we also explain how to diagnose the behavior.

#### Device description file (GSDML) / DAP (DeviceAccessPoint)

- · Is the GSDML available on the system?
- · Do the versions of both systems match?
  - It is recommended to use the same GSDML/DAP versions on both systems.
  - Is the latest version used?
- · Is the GSDML in the correct path?
  - TwinCAT 2: TwinCAT2: C:\TwinCAT\lo\ProfiNet
  - TwinCAT 3: C:\TwinCAT\3.1\Config\Io\Profinet
- Is the correct GSDML being used?
  - Version
  - It may be necessary to contact the vendor/manufacturer or search for the appropriate GSDML on the vendor's website.

#### Has the correct PROFINET adapter been created?

• Controller or device (master or slave)?

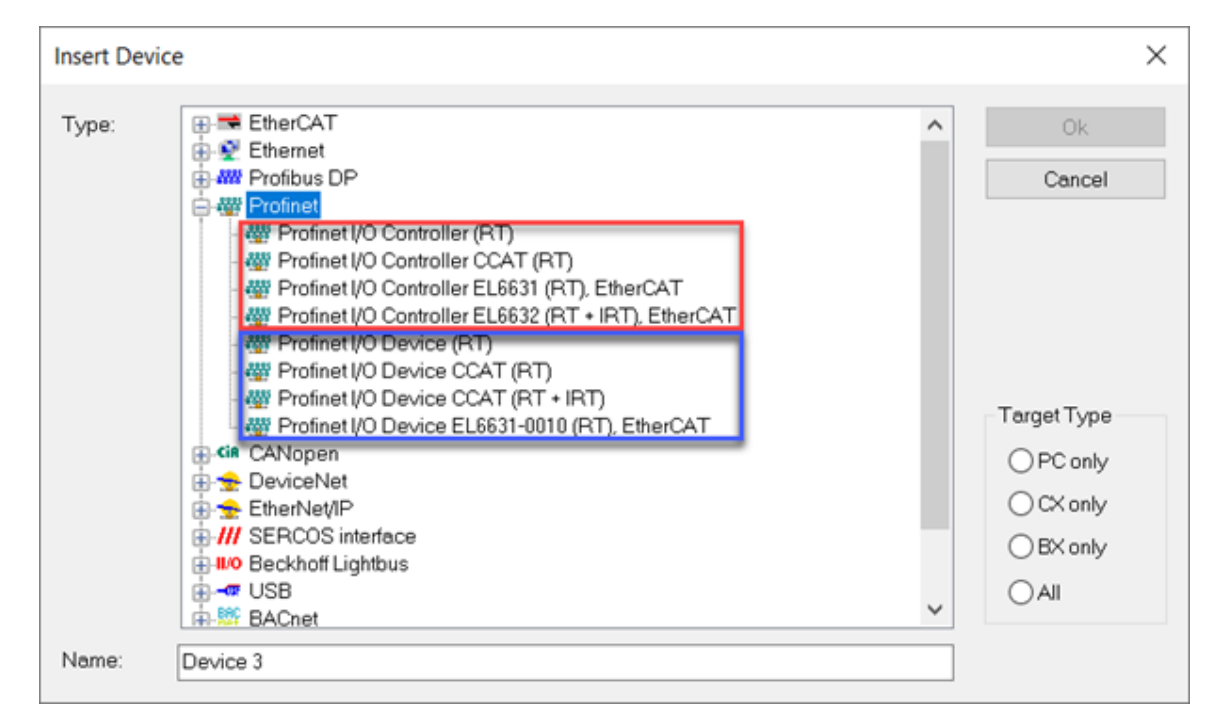

Example, wrong / correct

#### Task configuration

- Was a free running task created?
  - Or was a special Sync Task used?
- Cycle time to base 2?
  - 1 ms, 2 ms, 4 ms, 8 ms, ....

| General              | Adapter                                     | PROFINET                       | Sync Task  | Diag History  | Diagnosis  |            |
|----------------------|---------------------------------------------|--------------------------------|------------|---------------|------------|------------|
| Settin<br>Settin     | gs<br>tandard (vi<br>pecial Syn<br>Task_PRC | a Mapping)<br>c Task<br>PFINET |            | ~             | Create nev | v I/O Task |
| Sync<br>Nam<br>Cycle | Task<br>e:<br>e ticks:                      | Tas<br>1                       | sk_PROFINE | T<br>Protocol | 00         | ms         |
| Prior                | ity:                                        | 1                              |            | •             |            |            |

• Further information in chapter Sync Task [ 47]

#### TF6270 – TwinCAT System Message

If the following warning is displayed when activating the project using the TF6270...

"TwinCAT System Message: Source: TCOM Server; Timestamp: 2/12/2021 9:05:40AM 809 ms Message: Boot data not found (file: Profinet\_Parameters\_3010060)"

... this can be ignored, because data of the connection establishment are stored for the PROFINET communication. If no PN connection has been established, no file is created. This warning will automatically disappear as soon as a PROFINET communication has been established.

#### EtherCAT Terminals EL663x-00x0

- · Was the correct terminal used?
  - EL663x-0000 cannot be used as device
  - EL6631-0010 cannot be used as controller

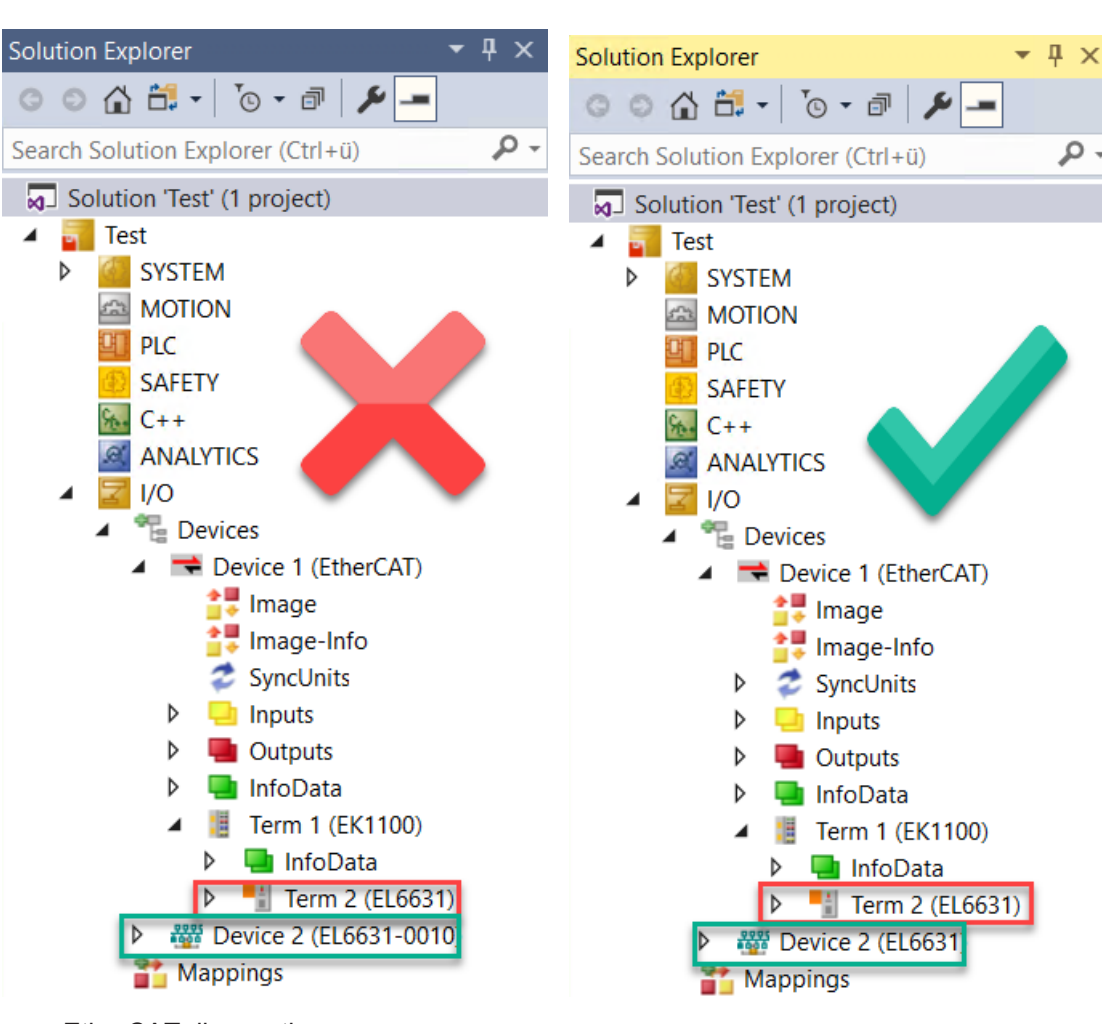

- EtherCAT status = operational (OP)
- WcState = 0 (data valid)

#### BoxStates of the PROFINET devices

Communication established?

## 7.1.1 Diagnostic LEDs

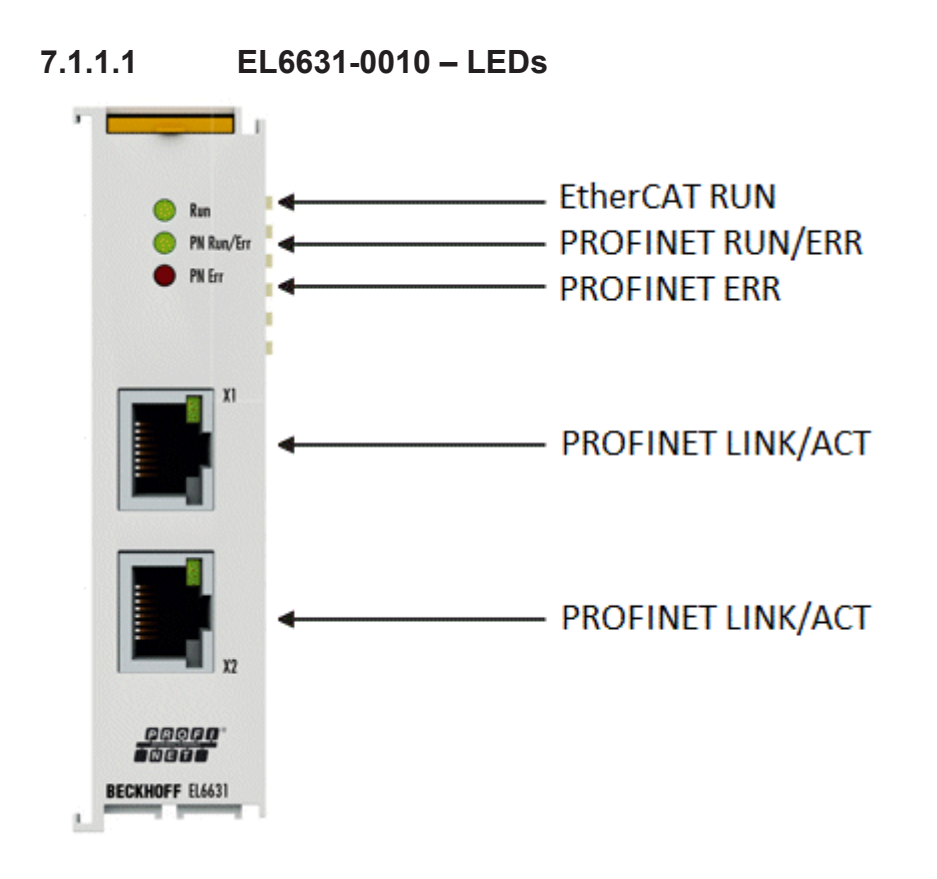

#### LEDs for EtherCAT diagnosis

| LED |       | Display                  | Description                                                                                                    |
|-----|-------|--------------------------|----------------------------------------------------------------------------------------------------|
| RUN | green | off                      | State of the EtherCAT State Machine:<br>INIT = initialization of the terminal;<br>BOOTSTRAP = function for terminal firmware updates                             |
|     |       | flashing<br>200 ms       | State of the EtherCAT State Machine:<br><b>PREOP</b> = function for mailbox communication and different standard-settings<br>set                                 |
|     |       | off (1 s)<br>on (200 ms) | State of the EtherCAT State Machine:<br><b>SAFEOP</b> = verification of the sync manager channels and the distributed<br>clocks.<br>Outputs remain in safe state |
|     |       | on                       | State of the EtherCAT State Machine:<br><b>OP</b> = normal operating state; mailbox and process data communication is possible                                   |

#### LED diagnosis PROFINET RUN/Err

| Colors green             | Colors red         | Meaning                                            |
|--------------------------|--------------------|----------------------------------------------------|
| on                       | off                | EL terminal is parameterized                       |
| off (1 s)<br>on (200 ms) | off                | EL6631-0010 does not have an IP address            |
| flashing<br>200 ms       | off                | EL6631-0010 still has not received a PROFINET name |
| off                      | flashing<br>200 ms | Terminal starts                                    |

#### LED diagnosis PROFINET Err

| Colors green             | Colors red         | Meaning                                                                    |
|--------------------------|--------------------|----------------------------------------------------------------------------|
| on                       | off                | EL terminal is exchanging data                                             |
| flashing<br>200 ms       | off                | EL terminal is exchanging data, but the provider status is stopped         |
| off (1 s)<br>on (200 ms) | off                | EL terminal is exchanging data, but the modules are different              |
| off                      | flashing<br>500 ms | No AR established,<br>establishment of connection has not been initialized |
| flashing<br>500 ms       | flashing<br>500 ms | Identify EL terminal through PROFINET "flashing"                           |

#### LEDs starting up

| Run | PN Run/Err | PN Err | Meaning                                                                                                    |
|-----|------------|--------|----------------------------------------------------------------------------------------------------|
| off | off        | off    | No electrical voltage connected to E-bus. The EL6631-0010 must be exchanged if EtherCAT terminals behind it need to function.                   |
| off | off        | red on | EL terminal is starting up; after approx. 10 seconds, the LED should go out. If this does not happen, the EL6631-0010 module must be exchanged. |

### 7.1.1.2 Optional interface B930 - LEDs

| Display                   | LED    | PROFINET status             | Meaning         |                                                                                                    |
|---------------------------|--------|-----------------------------|-----------------|----------------------------------------------------------------------------------------------------|
|                           |        | green                       | red             |                                                                                                    |
|                           | PN     | Off                         | 200 ms flashing | Power on, startup phase                                                                                 |
| Cxxxx0                    |        | 200 ms flashing             | off             | No PROFINET name                                                                                        |
| PWR                       |        | 1 s off, 200 ms flash<br>on | off             | No IP address                                                                                           |
| TC                        |        | on                          | off             | RUN                                                                                                    |
| HDD<br>PN FB1<br>DIAG FB2 | DIAG   | 500 ms flashing             | 500 ms flashing | PN controller identification.<br>The PN controller is<br>transmitting an identification<br>signal.      |
|                           |        | off                         | 200 ms flashing | The establishment of a<br>connection with the<br>controller has not been<br>completed.                  |
|                           | 1<br>0 | 1 s off, 200 ms flash<br>on | off             | Problem when establishing<br>a connection, or the actual<br>and target configurations<br>are different. |
|                           |        | 200 ms on                   | off             | The device is in data<br>exchange but the PLC is in<br>Stop mode.                                       |
|                           |        | on                          | off             | The device is in data exchange.                                                                         |

If a virtual PROFINET slave was projected, this is also covered by the LEDs in the event of an error. The physical device always has higher priority. The status of the virtual slave is only displayed once everything is OK with the physical device.
# 7.2 Support and Service

Beckhoff and their partners around the world offer comprehensive support and service, making available fast and competent assistance with all questions related to Beckhoff products and system solutions.

## Beckhoff's branch offices and representatives

Please contact your Beckhoff branch office or representative for <u>local support and service</u> on Beckhoff products!

The addresses of Beckhoff's branch offices and representatives round the world can be found on her internet pages: <u>https://www.beckhoff.com</u>

You will also find further documentation for Beckhoff components there.

## **Beckhoff Support**

Support offers you comprehensive technical assistance, helping you not only with the application of individual Beckhoff products, but also with other, wide-ranging services:

- support
- design, programming and commissioning of complex automation systems
- · and extensive training program for Beckhoff system components

| Hotline: | +49 5246 963 157     |
|----------|----------------------|
| Fax:     | +49 5246 963 9157    |
| e-mail:  | support@beckhoff.com |

### **Beckhoff Service**

The Beckhoff Service Center supports you in all matters of after-sales service:

- · on-site service
- repair service
- · spare parts service
- · hotline service

| Hotline: | +49 5246 963 460     |
|----------|----------------------|
| Fax:     | +49 5246 963 479     |
| e-mail:  | service@beckhoff.com |

### **Beckhoff Headquarters**

Beckhoff Automation GmbH & Co. KG

Huelshorstweg 20 33415 Verl Germany

| Phone:  | +49 5246 963 0           |
|---------|--------------------------|
| Fax:    | +49 5246 963 198         |
| e-mail: | info@beckhoff.com        |
| web:    | https://www.beckhoff.com |

More Information: www.beckhoff.com/tf6270

Beckhoff Automation GmbH & Co. KG Hülshorstweg 20 33415 Verl Germany Phone: +49 5246 9630 info@beckhoff.com www.beckhoff.com

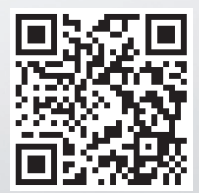